# Windows 365 Enterprise – The ultimate step-by-step deployment guide – By Robin Hobo

-Published on Mar6,2023

Windows 365 is a cloud-based service that provides Cloud PCs to end users. It's is not just a virtual machine running in Azure. Beside an own personalized desktop in the cloud, which can be accessed from anywhere on any device, and which is optimized for Microsoft 365 including Microsoft Teams AV redirection, it comes with some nice and unique features that can be offered to end users. For example, an option to restore the Cloud PC from a snapshot without the need for an IT administrator.

For the IT administrator, Windows 365 is optimized for simplicity. It can be deployed in a few clicks (I will show that step-by-step in this post). It is fully integrated in the Microsoft Intune admin center where you can apply the same policies and publish the same applications as you do on your current Intune managed devices. So, no need for additional VDI knowledge, no need to create a complete other policy set and no need to manage separate IT environments. It also comes with a fixed price per-user per-month, no matter you many hours you use the Cloud PC in a month.

#### **Table of content**

In this post I will cover the following steps:

- 1. Windows 365 Enterprise requirements
- 2. Assign Windows 365 licenses to the users
- 3. Configure User settings
- 4. Create an Azure network connection (optional)
- 5. Create a Custom image (optional)
- 6. Create a Provisioning Policy
- 7. Connect to the Windows 365 Cloud PC

#### 1 - Windows 365 Enterprise requirements

The following requisites needs to be in place before you can start with the Windows 365 Enterprise Cloud PC deployment.

- An Azure subscription (if you want to make use of an own hosted vNet)
- Windows 365 Enterprise license

- Microsoft Intune + Windows 10/11 Enterprise + Azure AD P1 (or Microsoft 365 F3/E3/E5/A3/A5 licenses or Microsoft 365 Business Premium or Microsoft 365 Education Student Use Benefit subscriptions)
- Azure AD environment up and running
- Microsoft Intune environment up and running
- Optional: Azure Network configuration (vNet) up and running (including correct DNS configuration).
- Optional: "on-premises" Active directory up and running
- Optional: Site-to-Site VPN / Express route to have access to the domain controllers within the Azure Network (as an alternative the domain controllers can also run in Azure itself)
- Optional: Azure AD Connect up and running with Hybrid Azure AD configuration (computer objects for Cloud PC needs to sync to Azure)

#### 2 - Assign Windows 365 licenses to the users

There are several ways to assign licenses to users, for example in the Microsoft Entra portal, in the Azure AD portal and in the Microsoft 365 admin center. In the Microsoft 365 admin center, there is also an option to request a free trail license, so I will cover this way.

|    | Microsoft 365 admin cente | 🔎 Search 🗵 🕼 🎯 ?                                                                                                    |   |
|----|---------------------------|----------------------------------------------------------------------------------------------------|---|
| =  | E .                       | Home > Purchase services                                                                                                    |   |
| G  | Home                      | Purchase services                                                                                                    |   |
| ۶  | Users                     |                                                                                                    |   |
| б. | Devices                   | Find products and services available to buy directly from Microsoft.                                                                                                    |   |
| 39 | * Teams & groups          | Choose up to three products to view a detailed comparison.                                                                                                    | _ |
| E  | Billing                   | View by category                                                                                                    | ] |
|    | Purchase services         | Featured         Microsoft         Office         Business         Collaboration and         Dynamics         Security and         Power         Windows         Other         Add-<br>ons           Featured         365         365         apps         communication         365         identity         BI         Windows         Other         Add-<br>ons                                                                                                    |   |
|    | Your products             | 12 products showing                                                                                                    |   |
|    | Licenses                  | A - Esturad                                                                                                    |   |
|    | Billing accounts          | Very share we have an end of the second state of the second state of t                                                                                                    |   |
|    | Payment methods           | you get the most out of your subscriptions.                                                                                                    |   |
|    | Billing notifications     |                                                                                                    |   |
| 8  | Setup                     | Bestsellers for small & medium businesses                                                                                                    |   |
|    | · Show all                | Microsoft 365 Business Basic Microsoft 365 Business Basic (Month to Month) Microsoft 365 Business Premium                                                                                                    |   |
|    |                           | Best for businesses that need professional email, cloud file Best for businesses that need professional email, cloud file Best for businesses that need all the apps and services included due that professional emails and professional emails and pr |   |
|    |                           | apps like Call. Vord, and PowerPoint not included. For                                                                                                    |   |
|    |                           | From \$6.00 licenses/month From \$7.20 licenses/month From \$22.00 licenses/month                                                                                                    |   |
|    |                           | Details         Compare         Details         Compare         Details         Compare                                                                                                    |   |
|    |                           |                                                                                                    |   |

Open the <u>Microsoft 365 admin center</u> and navigate to **Billing > Purchase service**. Click **Windows 365**.

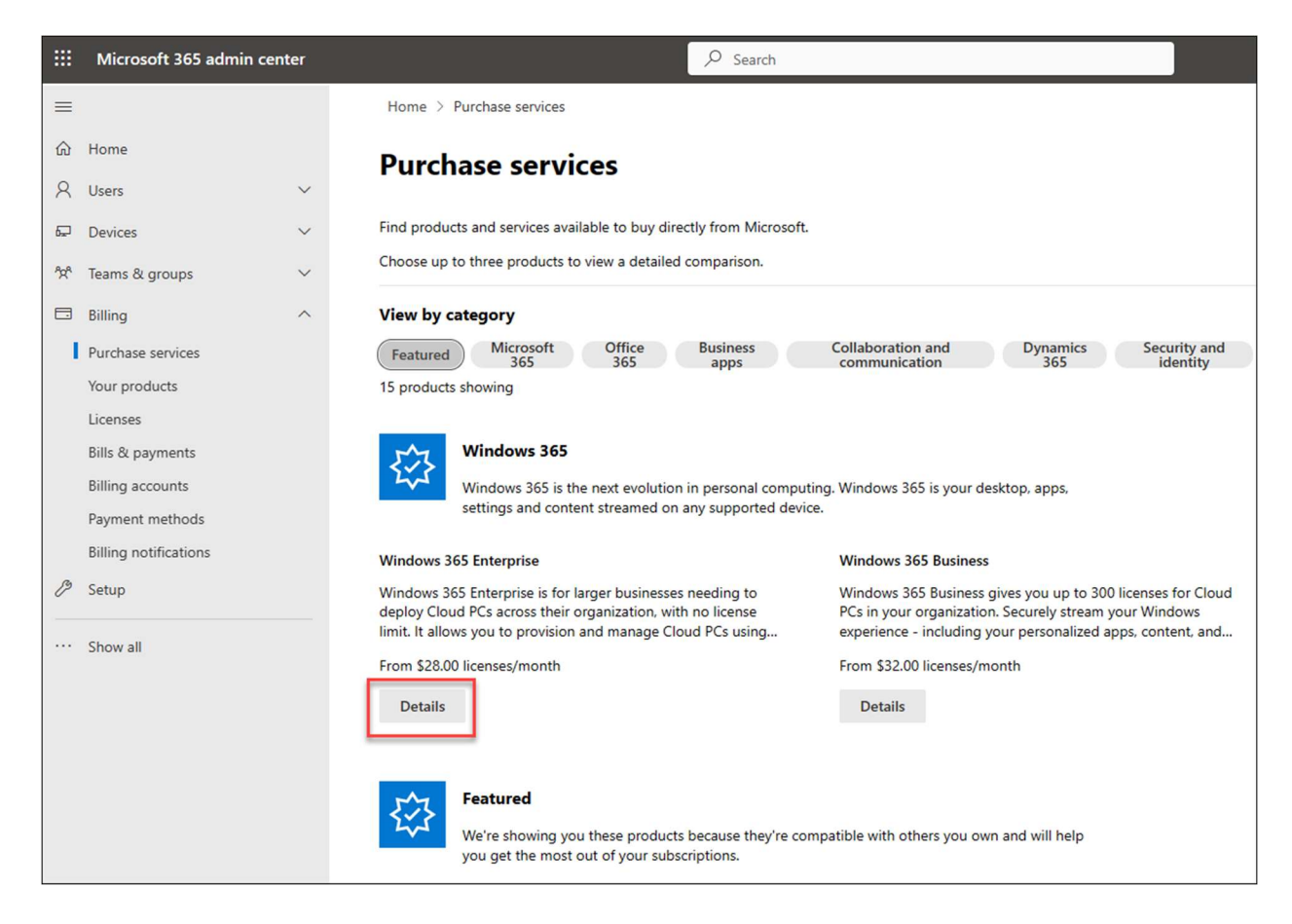

Under Windows 365 Enterprise, click Details

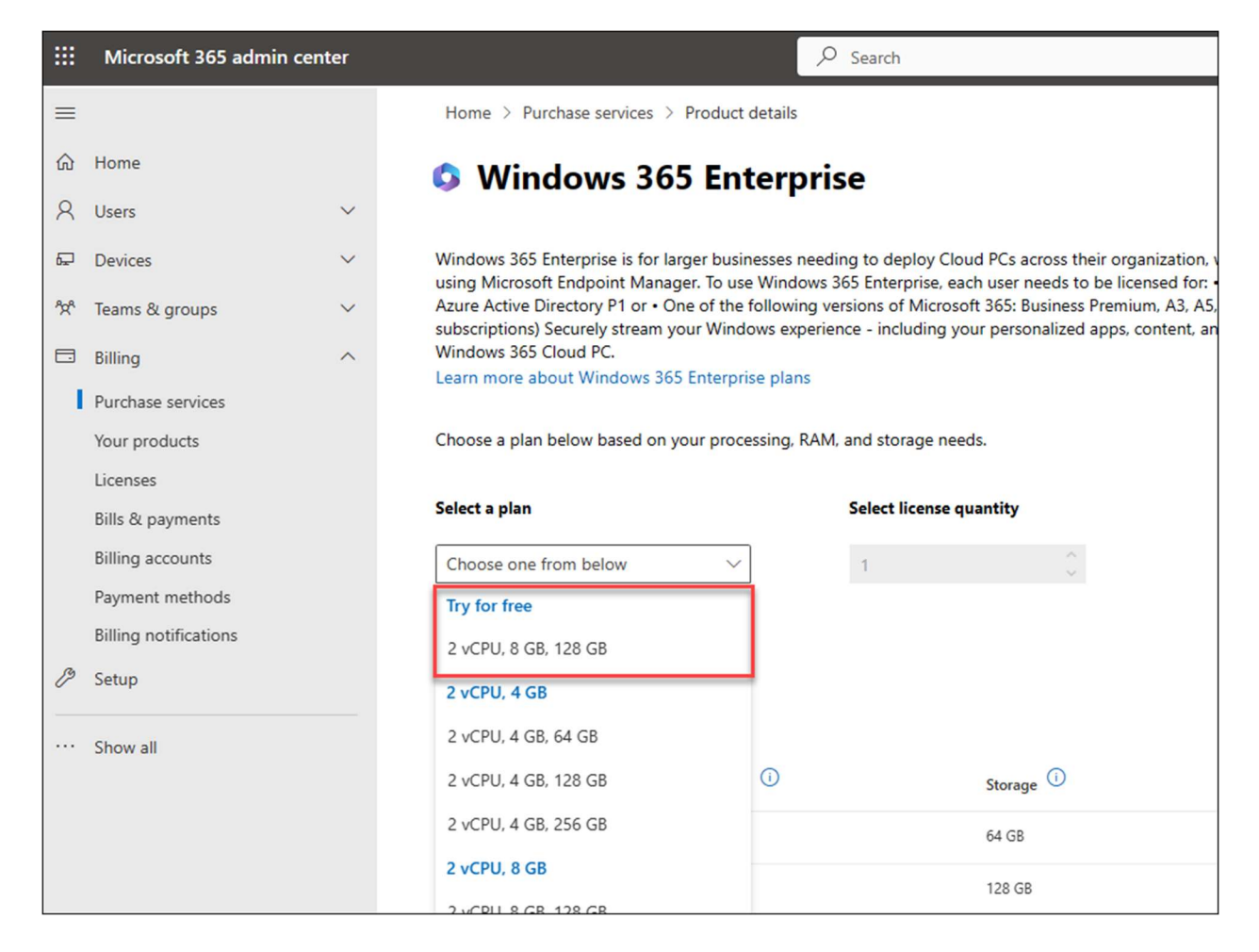

If you don't have Windows 365 licenses yet and to want to try it, you can activate a free trial license. In the **Select a plan** pull down menu you have the option to **Try for free** so you can start with Windows 365 directly.

|          | Microsoft 365 admin cen      | ter    |      |                               |                  | 1,                                                                                                    |
|----------|------------------------------|--------|------|-------------------------------|------------------|----------------------------------------------------------------------------------------------------|
| =        |                              |        | Hom  | ne > Active users             |                  |                                                                                                    |
| ଜ        | Home                         |        | Act  | tive users                    |                  |                                                                                                    |
| 8        | Users                        | ^      |      |                               |                  |                                                                                                    |
|          | Active users                 |        | R. A | Add a user 🔋 User templates 🔗 | Add multiple use | rs 🔒 Multi-factor authentication  Delete a                                                                                                    |
|          | Contacts                     |        |      |                               |                  |                                                                                                    |
|          | Guest users                  |        |      | Display name ↑                |                  | Username                                                                                                    |
|          | Deleted users                |        |      | Agent Smith                   | :                |                                                                                                    |
| <b>₽</b> | Devices                      | $\sim$ |      | Agent Smith                   | •                |                                                                                                    |
| 202      | Teams & groups               | ~      |      | Angela Moss                   | :                |                                                                                                    |
|          | Billing                      | ^      |      | Darlene Alderson              | :                | and the second                                                                                                    |
|          | Purchase services            |        |      | Dominique DiPierro            | :                | terrapide and the                                                                                                    |
|          | Your products                |        |      | Elliot Alderson               | :                | and a second second s |
|          | Licenses<br>Bills & payments |        |      | Fernando Vera                 | :                |                                                                                                    |

To assign a license to a user, navigate to **Users > Active users** and click on the user to want to assign a Windows 365 license.

|      |                                       | ₽ Searc    | ch                                                                                                    |                       | E 🕼 🌞 ? 🍺                                                                                                    |
|------|---------------------------------------|------------|----------------------------------------------------------------------------------------------------|-----------------------|----------------------------------------------------------------------------------------------------|
| Hom  | e > Active users                      |            |                                                                                                    |                       | C ×                                                                                                    |
| Act  | tive users                            |            |                                                                                                    |                       | Agent Smith                                                                                                    |
| R, A | dd a user 🔒 Multi-factor authenticati | on Ù Refr  | esh $\mathcal{P}_{\mathbf{x}}$ Delete user $\mathbb{Q}_{\mathbf{x}}$ Reset password                                                                                                    | 🛱 Manage product lice | Change photo                                                                                                    |
|      | Display name ↑                        |            | Username                                                                                                    | Licenses              |                                                                                                    |
|      | Agent Smith                           | <b>Q</b> : |                                                                                                    | Windows 365 Ente      | Account Devices Licenses and apps Mail OneDrive                                                                              |
|      | Angela Moss                           | :          | and the second second se                                                                                                    | Windows 365 Ente      | Select location *                                                                                                    |
|      | Darlene Alderson                      | :          |                                                                                                    | Windows 365 Ente      | Netherlands V                                                                                                    |
|      | Dominique DiPierro                    | :          | 1000 (1000) (1000) (1000) (1000)                                                                                                    | Microsoft 365 E5      |                                                                                                    |
|      | Elliot Alderson                       | :          | and the second second sec                                                                                                    | Windows 365 Ente      | Licenses (2)                                                                                                    |
|      | Fernando Vera                         | :          |                                                                                                    | Microsoft 365 E5      | Microsoft 365 E5                                                                                                    |
|      | Gideon Goddard                        | :          |                                                                                                    | Microsoft 365 E5      | group-based licenses in the Azure portal.                                                                                    |
|      | Isaac Vera                            | :          |                                                                                                    | Microsoft 365 E5      | Microsoft Power Automate Free 9999 of 10000 licenses available                                                               |
|      | Joanna Wellick                        | :          |                                                                                                    | Microsoft 365 E5      | Windows 365 Enterprise 4 vCPU, 16 GB, 128 GB<br>This is inherited by group-based licensing and can't be changed here. Manage |
|      | Lloyd Chong                           | :          | Number of Contract of Contract | Microsoft 365 E5      | group-based licenses in the Azure portal.                                                                                    |
|      | Recent for the local                  | :          |                                                                                                    | Unlicensed            | ı                                                                                                    |
|      | Olivia Cortez                         | :          | and a second second sec | Microsoft 365 E5      | Apps (76)                                                                                                    |
|      | Ollie Parker                          | :          |                                                                                                    | Microsoft 365 E5      |                                                                                                    |

Select the Licenses and apps page and assign the Windows 365 Enterprise license.

As an alternative you can also assign licenses based on group membership in Azure AD.

## **3 - Configure User settings**

With user settings you can determine if a user needs to get local admin rights or not. You can also configure if you want to offer the user a point-in-time restore service where snapshots of the Cloud PC are created in the frequency you configure. User settings policies are published to Azure AD groups and you can create different User settings policies for different groups of users.

| Microsoft Endpoint Manager a                                                 | tmin center 🛱 🗘 🕸 🔊                                                                                                    | MODERNWORK IT (MODERNWO               |
|------------------------------------------------------------------------------|----------------------------------------------------------------------------------------------------|---------------------------------------|
| Microsoft Endpoint Manager a                                                 | Immin center       Image: Control of the second second secon |                                       |
| <ul> <li>Tenant administration</li> <li>Troubleshooting + support</li> </ul> | i iOS/iPadOS     I I I I I I I I I I I I I I I I I I I                                                                                                    | stom Windows                          |
|                                                                              | images, or use an optimized Windows 365 image to let people in your organization use their Cloud PC from anywhere, or Windows 365 Compliance policies Compliance policies Conditional access Connect with a community of Feedback Help us im Connect with a community of                                                                                                    | n any device.<br>prove Windows 365 by |

In the <u>Microsoft Intune admin center</u>, navigate to **Devices > Windows 365** and click **User settings** 

| Microsoft Endpoint Manager                                                                                                    | admin center                                                                                                    |                                                                                    |                                                                                    |                     | <b>€</b> , Ç @ | \$ @ & |  |
|----------------------------------------------------------------------------------------------------|----------------------------------------------------------------------------------------------------|------------------------------------------------------------------------------------|------------------------------------------------------------------------------------|---------------------|----------------|--------|--|
| <ul> <li>Microsoft Endpoint Manager</li> <li>Microsoft Endpoint Manager</li> <li>All services</li> <li>Dashbaard</li> <li>All services</li> <li>Devices</li> <li>Apps</li> <li>Endpoint security</li> <li>Reports</li> <li>Users</li> <li>Groups</li> <li>Troubleshooting + support</li> </ul> | admin center Home > Devices      Devices   Windows      Overview     All devices     Monitor By platform     Windows     ic5/iPadOS     macOS     Android     Chrome OS (preview)     Chrome OS (preview)     Chrome OS (previ | 365<br>Overview All Cloud PCs<br>+ Add Refresh<br>Search<br>Name 14<br>No results. | Provisioning policies Cust<br>○ ( <sup>†</sup> <sub>7</sub> Add filter<br>Assigned | stom images<br>I ↑↓ | R C C          |        |  |
|                                                                                                    | Policy  Compliance policies  Conditional access  Configuration profiles                                                                                                    |                                                                                    |                                                                                    |                     |                |        |  |

#### Click + Add

| Microsoft Endpoint Manager a | dmin center                                                                                                    | Ģ | Q | ٢ | 0 | ~ | MODERNWORK.IT (MODERNWO |
|------------------------------|----------------------------------------------------------------------------------------------------|---|---|---|---|---|-------------------------|
| «                            | Home > Devices   Windows 365 >                                                                                                    |   |   |   |   |   |                         |
| A Home                       | Add user setting                                                                                                    |   |   |   |   |   | ×                       |
| 🖾 Dashboard                  | Windows 365                                                                                                    |   |   |   |   |   |                         |
| E All services               |                                                                                                    |   |   |   |   |   |                         |
| Devices                      | Settings (2) Assignments (3) Review + Create                                                                                                    |   |   |   |   |   |                         |
| Apps                         | General                                                                                                    |   |   |   |   |   |                         |
| Endpoint security            | Name * Windows 365 - Users 🗸                                                                                                    |   |   |   |   |   |                         |
| Reports                      | Enable Local admin 💿                                                                                                    |   |   |   |   |   |                         |
| 🚨 Users                      |                                                                                                    |   |   |   |   |   |                         |
| A Groups                     | Point-in-time restore service<br>The point-in-time restore service can be used to restore a user's Cloud PC to a backup made at a specific point in |   |   |   |   |   |                         |
| Tenant administration        | time.Users will lose any data stored on their Cloud PC disk between the current time and recovery time. Learn more 🗹                                |   |   |   |   |   |                         |
| X Troubleshooting + support  | Allow user to initiate restore service 🔘 🛛 🗹                                                                                                    |   |   |   |   |   |                         |
|                              | Frequency of restore-point service * ① 24 hours V                                                                                                   |   |   |   |   |   |                         |
|                              |                                                                                                    |   |   |   |   |   |                         |
|                              |                                                                                                    |   |   |   |   |   |                         |
|                              |                                                                                                    |   |   |   |   |   |                         |
|                              |                                                                                                    |   |   |   |   |   |                         |
|                              |                                                                                                    |   |   |   |   |   |                         |
|                              |                                                                                                    |   |   |   |   |   |                         |
|                              |                                                                                                    |   |   |   |   |   |                         |
|                              |                                                                                                    |   |   |   |   |   |                         |
|                              | Previous Next                                                                                                    |   |   |   |   |   |                         |

Give the policy a name and configure whether you want that users get local admin rights or not. For the point-in-time restore service a maximum of 10 snapshots will be created. So, the frequency of the restore-point determines how far you can go back with a restore.

Click Next

| Microsoft Endpoint Manager a                                                       | dmin center                                                                                                    | Ģ | Q | ٢ | 0 | ନ୍ଦି |  |
|------------------------------------------------------------------------------------|----------------------------------------------------------------------------------------------------|---|---|---|---|------|--|
| Microsoft Endpoint Manager a                                                       | Idmin center         Home > Devices   Windows 365 >         Add user setting         Windows 365         Settings          • Assignments         • Create         • Select the groups.         • Add groups         • Add groups         • • • • • • • • • • • • • • • | Ð | Q | ٢ | 0 | R    |  |
| Provide Reports Users Users Groups Tenant administration Troubleshooting + support | Groups<br>MW-Windows365-Cloud ***                                                                                                    |   |   |   |   |      |  |
|                                                                                    | Previous Next                                                                                                    |   |   |   |   |      |  |

Select an Azure AD user group and click Next

| Microsoft Endpoint Manager a                                                                          | dmin center                                                                                                    | Ģ | Q | 0 | ନ୍ଦି | MODERNWORK.IT (MODERNWO |
|----------------------------------------------------------------------------------------------------|----------------------------------------------------------------------------------------------------|---|---|---|------|-------------------------|
| <ul> <li>≪</li> <li>☆ Home</li> <li>☑ Dashboard</li> <li>☑ All services</li> <li>☑ Devices</li> </ul> | Home > Devices   Windows 365 >         Add user setting         Windows 365         Ø Settings         Ø Settings         Ø Review + Create                                                                                                    |   |   |   |      | ×                       |
| Apps     Endpoint security     Properts     A Groups     Troubleshooting + support                    | Settings       Name     Windows 365 - Users       Enable Local admin     No       Allow user to initiate restore service     Yes       Frequency of restore-point service     Every 24 hours   Assignments       Groups     MW-Windows365-Cloud |   |   |   |      |                         |
|                                                                                                    |                                                                                                    |   |   |   |      |                         |
|                                                                                                    | Previous Create                                                                                                    |   |   |   |      |                         |

#### Click Create

## 4 - Create an Azure network connection (optional)

An Azure network connection can be created. This is required if you need a direct connection to your back-end environment without the need of a VPN solution. The

network needs to be already configured in Azure as a vNet. If this is not a requirement you can use the Microsoft hosted network.

| Microsoft Endpoint Manager                                                                   | admin center                                                                                                    | 😡 🖉 🎯 🐼 Modernworkt (modernwork) 🍕                                                                                                    |
|----------------------------------------------------------------------------------------------|----------------------------------------------------------------------------------------------------|----------------------------------------------------------------------------------------------------|
| Home Dashboard                                                                               | Home > Devices                                                                                                    | 65 ··· ×                                                                                                    |
| All services     Devices     Apps                                                            | Search     «     Android     Chromo OC (provinge)                                                                                                    | Overview All Cloud PCs Provisioning policies Custom images Azure network connection User settings                                                                                   |
| <ul> <li>Endpoint security</li> <li>Reports</li> <li>Users</li> </ul>                        | Calculation of the view of the view of th | An Azure network connection (ANC) allows Cloud PCs to be created in your organization's Azure Virtual Network. Learn more about ANCs  Search  O  C  C  C  C  C  C  C  C  C  C  C  C |
| <ul> <li>Groups</li> <li>Tenant administration</li> <li>Troubleshooting + support</li> </ul> | Provisioning Windows 365                                                                                                    | Name ↑↓ Virtual network ↑↓ Status ↑↓ Created by ↑↓ Join type ↑↓ Subscription ↑↓<br>No results.                                                                                      |
|                                                                                              | Policy           Ompliance policies           Oconditional access                                                                                                    |                                                                                                    |
|                                                                                              | <ul> <li>Configuration profiles</li> <li>Scripts</li> <li>Group Policy analytics (preview)</li> </ul>                                                                                                    |                                                                                                    |
|                                                                                              | <ul> <li>Update rings for Windows 10<br/>and later</li> <li>Feature updates for Windows<br/>10 and later</li> <li>Quality updates for Windows 10</li> </ul>                                                                                                    | <                                                                                                    |

To make an Azure network connection, open the **Azure network connection** tab and click **+ Add** and choose one of the following options.

Azure AD Join: If Azure AD Join only is sufficient.

**Hybrid Azure AD Join**: If an (local) AD domain join is also required. Be aware that additional Intune and Azure AD Connect configuration is required for Hybrid Azure AD Join.

In this case I will choose for Azure AD Join only.

| Microsoft Endpoint Manager a | Microsoft Endpoint Manager admin center  |                                                                                |  |  |  |  |  |   |
|------------------------------|------------------------------------------|--------------------------------------------------------------------------------|--|--|--|--|--|---|
| *                            | Home > Devices   Windows 365 >           |                                                                                |  |  |  |  |  |   |
| A Home                       | Create an Azure AD Jo                    | oin Connection                                                                 |  |  |  |  |  | × |
| 🖾 Dashboard                  | Windows 365                              |                                                                                |  |  |  |  |  |   |
| E All services               |                                          |                                                                                |  |  |  |  |  |   |
| Devices                      | Network details                          | + create                                                                       |  |  |  |  |  |   |
| Apps                         | Select an Azure virtual network associat | ed with your account to establish an Azure network connection (ANC). This will |  |  |  |  |  |   |
| 🜏 Endpoint security          | Cloud PC networks                        | a to domain, and managed by withosoft indpoint wanager. Lean more about        |  |  |  |  |  |   |
| Reports                      | Name * ①                                 | MW-WestEurope 🗸                                                                |  |  |  |  |  |   |
| 🚨 Users                      | loin type ①                              | Azure AD Join                                                                  |  |  |  |  |  |   |
| 🍰 Groups                     |                                          |                                                                                |  |  |  |  |  |   |
| Tenant administration        | Subscription * ()                        | modernwork-it V                                                                |  |  |  |  |  |   |
| X Troubleshooting + support  | Resource group * ①                       | MW-Networking V                                                                |  |  |  |  |  |   |
|                              |                                          | Create new                                                                     |  |  |  |  |  |   |
|                              | Virtual network * ①                      | MW-WestEurope V                                                                |  |  |  |  |  |   |
|                              | Subnet * ①                               | MW-WestFurgne-LAN                                                              |  |  |  |  |  |   |
|                              | Subject O                                |                                                                                |  |  |  |  |  |   |
|                              |                                          |                                                                                |  |  |  |  |  |   |
|                              |                                          |                                                                                |  |  |  |  |  |   |
|                              |                                          |                                                                                |  |  |  |  |  |   |
|                              |                                          |                                                                                |  |  |  |  |  |   |
|                              |                                          |                                                                                |  |  |  |  |  |   |
|                              | Previous                                 |                                                                                |  |  |  |  |  |   |

Give the Azure Network connection a **name**. Select your **subscription**, the **resource group** and **virtual network** including the **subnet**.

Click Next

| Microsoft Endpoint Manager a                                                                                                    | admin center                                                                                                    |                                                                                                    | Ę | ₽ © | 0 | ନ୍ଦି |   |
|----------------------------------------------------------------------------------------------------|----------------------------------------------------------------------------------------------------|----------------------------------------------------------------------------------------------------|---|-----|---|------|---|
| <ul> <li>☆ Home</li> <li>☑ Dashboard</li> <li>☑ All services</li> <li>☑ Devices</li> <li>☑ Apps</li> <li>⑤ Endpoint security</li> <li>☑ Reports</li> </ul> | Home > Devices  Windows 365 ><br>Create an Azure AD Jo<br>Windows 365<br>Network details  Review<br>A part of this flow, the Windows 3<br>Reader permissions on the Azure<br>Network contributor permission | • create      * create  Me5 service is granted the following permissions for this connection:     subscription     on the resource group     on the virtual network |   |     |   |      | × |
| <ul> <li>Users</li> <li>Groups</li> <li>Tenant administration</li> <li>Troubleshooting + support</li> </ul>                                                | Review the details and create a connect<br>General<br>Name<br>Azure subscription<br>Resource group<br>Virtual network<br>Subnet                                                                             | tion<br>MW-WestEurope<br>modernwork-it<br>MW-NestEurope<br>MW-WestEurope<br>MW-WestEurope-LAN                                                                       |   |     |   |      |   |
|                                                                                                    | Previous Review + create                                                                                                    |                                                                                                    |   |     |   |      |   |

Click **Review + create** 

| Microsoft Endpoint Manager a                                          | ıdmin center                                                                                                    |                                                      |                                     |                            | r 🖗                          | \$ 0 R                        | MODERNWORKIT (MODERNWO           |
|-----------------------------------------------------------------------|----------------------------------------------------------------------------------------------------|------------------------------------------------------|-------------------------------------|----------------------------|------------------------------|-------------------------------|----------------------------------|
| «                                                                     | Home > Devices                                                                                                    |                                                      |                                     |                            |                              |                               |                                  |
| A Home                                                                | Devices   Windows :                                                                                                    | 365                                                  |                                     |                            |                              |                               | ×                                |
| All services     Devices     Apps                                     | Search      Android     Chrome OS (preview)                                                                                                    | Overview All Cloud PC + Create $\checkmark$ () Refre | s Provisioning polici               | es Custom images           | Azure network conn           | ection User setti             | ngs                              |
| <ul> <li>Endpoint security</li> <li>Reports</li> <li>Users</li> </ul> | security 🖉 Linux<br>Device enrollment                                                                                                    | An Azure network connectio                           | on (ANC) allows Cloud PCs           | to be created in your orga | anization's Azure Virtual    | Network. Learn more           | about ANCs                       |
| Groups     Tenant administration                                      | Enroll devices Provisioning                                                                                                    | Name ↑↓<br>MW-WestEurope                             | Virtual network ↑↓<br>MW-WestEurope | Status ↑↓                  | Created by ↑↓<br>Windows 365 | Join type ↑↓<br>Azure AD Join | Subscription ↑↓<br>modernwork-it |
| Troubleshooting + support                                             | <ul> <li>Windows 365</li> <li>Policy         <ul> <li>Compliance policies</li> <li>Conditional access</li> <li>Configuration profiles</li> <li>Scripts</li> <li>Group Policy analytics (preview)</li> <li>Update rings for Windows 10 and later</li> <li>Feature updates for Windows</li> </ul> </li> </ul> |                                                      |                                     |                            |                              |                               |                                  |
|                                                                       | 10 and later Quality updates for Windows 10 👻                                                                                                    | 4                                                    |                                     |                            |                              |                               | Þ                                |

This will start the creation of the Azure network connection within the Microsoft Intune admin center.

| Microsoft Endpoint Manager                                                   | admin center                                                                                                    |                                                                      |                                                                             |                                         | ę 🖉                                       | \$ @ &                                 |                              |
|------------------------------------------------------------------------------|----------------------------------------------------------------------------------------------------|----------------------------------------------------------------------|-----------------------------------------------------------------------------|-----------------------------------------|-------------------------------------------|----------------------------------------|------------------------------|
| « Home                                                                       | Home > Devices                                                                                                    | 365                                                                  |                                                                             |                                         |                                           |                                        | ×                            |
| All services     Devices     Apps     Fodgoint cognitive                     | Search     Android     Chrome OS (preview)                                                                                                    | Overview All Cloud PCs<br>+ Create $\lor$ $\circlearrowright$ Refres | Provisioning policie                                                        | es Custom images                        | Azure network conn                        | ection User setting                    | IS                           |
| Reports                                                                      | Q²     Linux       Device enrollment       Image: Instant devices                                                                                                    | An Azure network connection                                          | (ANC) allows Cloud PCs<br>① <sup>+</sup> → Add filter<br>Virtual network ↑↓ | to be created in your orga<br>Status ↑↓ | nization's Azure Virtual<br>Created by ↑↓ | Network. Learn more ab<br>Join type ↑↓ | sout ANCs<br>Subscription ↑↓ |
| <ul> <li>Tenant administration</li> <li>Troubleshooting + support</li> </ul> | Provisioning<br>Windows 365<br>Policy                                                                                                    | MW-WestEurope                                                        | MW-WestEurope                                                               | Checks successful                       | Windows 365                               | Azure AD Join                          | modernwork-it                |
|                                                                              | <ul> <li>Compliance policies</li> <li>Conditional access</li> <li>Configuration profiles</li> <li>Scripts</li> <li>Group Policy analytics (preview)</li> <li>Update rings for Windows 10<br/>and later</li> <li>Feature updates for Windows<br/>10 and later</li> </ul> |                                                                      |                                                                             |                                         |                                           |                                        |                              |
|                                                                              | Quality updates for Windows 10 🖉                                                                                                    |                                                                      |                                                                             |                                         |                                           |                                        | Þ                            |

After a few minutes the Azure network connection is created and a "checks successful" status will be displayed (if everything is configured correctly). You can click on the status to get more info.

| Microsoft Endpoint Manager a                                                                     | admin center                                                                                     |        | r 🖉 🕸                | * O R  | MODERNWORK IT (MODERNWO |
|--------------------------------------------------------------------------------------------------|--------------------------------------------------------------------------------------------------|--------|----------------------|--------|-------------------------|
| <ul> <li>Home</li> <li>Dashboard</li> <li>All services</li> <li>Devices</li> <li>Apps</li> </ul> | Home > Devices   Windows 365 ><br>MW-WestEurope<br>Windows 365<br>C Retry<br>Overview Properties |        |                      |        | ×                       |
| Endpoint security                                                                                | Check Name                                                                                       | Status | Last Check           | Action |                         |
| Reports                                                                                          | Azure tenant readiness ①                                                                         | Passed | 2/5/2023, 9:34:09 AM | **     |                         |
| Lusers                                                                                           | Azure virtual network readiness ①                                                                | Passed | 2/5/2023, 9:34:09 AM |        |                         |
| Groups                                                                                           | Intune enrollment restrictions allow Windows enrollment $\bigcirc$                               | Passed | 2/5/2023, 9:34:10 AM |        |                         |
| Tenant administration                                                                            | First party app permissions exist on Azure subscription ①                                        | Passed | 2/5/2023, 9:34:10 AM |        |                         |
| X Troubleshooting + support                                                                      | First party app permissions exist on Azure resource group $$                                     | Passed | 2/5/2023, 9:34:10 AM |        |                         |
|                                                                                                  | First party app permissions exist on Azure virtual network $\odot$                               | Passed | 2/5/2023, 9:34:10 AM | **     |                         |
|                                                                                                  | Azure subnet IP address usage ①                                                                  | Passed | 2/5/2023, 9:34:11 AM |        |                         |
|                                                                                                  | Endpoint connectivity ①                                                                          | Passed | 2/5/2023, 9:42:00 AM |        |                         |
|                                                                                                  | Localization language package readiness ①                                                        | Passed | 2/5/2023, 9:42:00 AM |        |                         |
|                                                                                                  | UDP connection check ①                                                                           | Passed | 2/5/2023, 9:42:28 AM |        |                         |
|                                                                                                  |                                                                                                  |        |                      |        |                         |

If there is a warning or error you can find more information here.

## 5 - Create a Custom image (optional)

It is possible to create custom images for deploying the Cloud PCs. However, it is optional and personally I would try to avoid this because image management takes a lot of time and effort. With modern management it is recommended to start with a "clean as possible" installation of Windows 11 were all policies will be applied and all applications will be installed from Microsoft Intune. This gives you the most flexibility, just like with Windows Autopilot.

However, if there is an use case where custom images are useful you have the option to use it. To create a custom image, first a new Virtual Machine needs to be created in Azure. For the next steps go to the <u>Microsoft Azure Portal</u>.

| ≡ Microsoft Azure 🔑 S                                                                           | earch resources, services, and o | docs (G+/)                        |                                      |                           |                                        | E 🕼 Q            |                  | MODERNWORK IT (MODERNWO                  |
|-------------------------------------------------------------------------------------------------|----------------------------------|-----------------------------------|--------------------------------------|---------------------------|----------------------------------------|------------------|------------------|------------------------------------------|
| Home ><br>Virtual machines ☆<br>modernwork.it (modernwork.it)<br>+ Create ∨ ⇄ Switch to classic | <br>S Reservations V 🍥           | Manage view 🗸 💍 Rel               | iresh 🞍 Export to CSV                | 😚 Open query              | 🖗 Assign tags 🖒 Start                  |                  | op 📋 Delete 3≣ S | ervices 🗸 😳                              |
| Filter for any field Subsc                                                                      | cription equals <b>all</b> Type  | equals all Resource               | e group equals all $	imes$ L         | ocation equals <b>all</b> | ≺ <sup>+</sup> <sub>∀</sub> Add filter |                  |                  |                                          |
| Showing 1 to 8 of 8 records.                                                                    |                                  |                                   |                                      |                           |                                        | No gro           | uping 🗸 🗸        | E≡ List view ✓                           |
| Name ↑↓                                                                                         | Type ↑↓                          | Subscription $\uparrow\downarrow$ | Resource group $\uparrow \downarrow$ | Location ↑↓               | Status ↑↓                              | Operating system | n ↑↓ Size ↑↓     | Public IP address $~\uparrow\downarrow~$ |
|                                                                                                 | True ratios                      | makersanti 1.                     | THE R. LANSING                       | Star Longe                | Trapped the burned                     | Middae .         | Standard_D2s_v   | 3 -                                      |
| 🗌 📮 🛶 🛶 🗤                                                                                       | through machine.                 | reality result in                 | the set process.                     | March 1998                | Imperiately and                        | Minister.        | Standard_D2s_v   | 3 -                                      |
|                                                                                                 | timus marine                     | methoda i                         | see and proceeds                     | Res Longe                 | Suggest shallo and                     | Mindow.          | Standard_D2s_v   | 3 -                                      |
|                                                                                                 | titled reaction.                 | second second second              | 100 mil laurantan                    | West Longer               | Support (Individual)                   | Western          | Standard_D2s_v   | 3 -                                      |
|                                                                                                 | timus malting                    | Intelligence of the               | MR AND INCOME.                       | Non-Loope                 | logged shafes and                      | Works            | Standard_D4ds_   | v5 -                                     |
|                                                                                                 | Minut realized                   | manufacture of                    | Mar and Sectores                     | West Turner               | Trapped shafes and                     | Western          | Standard_D4ds_   | v5 -                                     |
|                                                                                                 | trial radius                     | manufacture in the                | the local fillings                   | March Longer              | Renting                                | Wednesd          | Standard_D2s_v   | 3 -                                      |
|                                                                                                 | What such a                      | maniferrance in                   | Inter Stationard                     | New Yorks                 | Inspect challs and                     | Windows          | Standard_D2s_v   | 3 -                                      |
|                                                                                                 |                                  |                                   |                                      |                           |                                        |                  |                  |                                          |
| < Previous Page 1 v of 1                                                                        | Next >                           |                                   |                                      |                           |                                        |                  |                  | R Give feedback                          |

Open the Virtual Machines blade and click + Create

|                             | , P Search resources, services, and docs (G+/)                                                      | 2 | P | Q | ٢ | 0 | ন্দ |                 |
|-----------------------------|----------------------------------------------------------------------------------------------------|---|---|---|---|---|-----|-----------------|
| Home > Virtual machines     |                                                                                                    |   |   |   |   |   |     |                 |
| Create a virtual            | machine                                                                                             |   |   |   |   |   |     | ×               |
|                             |                                                                                                    |   |   |   |   |   |     |                 |
| Instance details            |                                                                                                    |   |   |   |   |   |     |                 |
| Virtual machine name * 🛈    | CloudPCMaster                                                                                       |   |   |   |   |   |     |                 |
| Region * 🕕                  | (Europe) West Europe                                                                                |   |   |   |   |   |     |                 |
| Availability options ①      | Availability zone                                                                                   |   |   |   |   |   |     |                 |
| Availability zone *         | Zones 1 V                                                                                           |   |   |   |   |   |     |                 |
|                             | You can now select multiple zones. Selecting multiple zones will create one VM per zone. Learn more |   |   |   |   |   |     |                 |
| Security type 🕕             | Standard V                                                                                          |   |   |   |   |   |     |                 |
| Image * 🛈                   | Ubuntu Server 20.04 LTS - x64 Gen2                                                                  |   |   |   |   |   |     |                 |
|                             | See all images Configure VM generation                                                              |   |   |   |   |   |     |                 |
| VM architecture ①           | Arm64                                                                                               |   |   |   |   |   |     |                 |
|                             | () x64                                                                                              |   |   |   |   |   |     |                 |
| Run with Azure Spot discour | nt O                                                                                                |   |   |   |   |   |     |                 |
| Size * 🕕                    | Standard_D4s_v3 - 4 vcpus, 16 GiB memory (\$175.20/month)                                           |   |   |   |   |   |     |                 |
|                             | See all sizes                                                                                       |   |   |   |   |   |     |                 |
| Administrator account       |                                                                                                    |   |   |   |   |   |     |                 |
|                             | CCLI public box                                                                                     |   |   |   |   |   |     |                 |
| Review + create             | < Previous Next : Disks >                                                                           |   |   |   |   |   |     | R Give feedback |

Give the virtual machine a **name**. And select the other required fields like **subscription** and **resource group**. Click **See all images**.

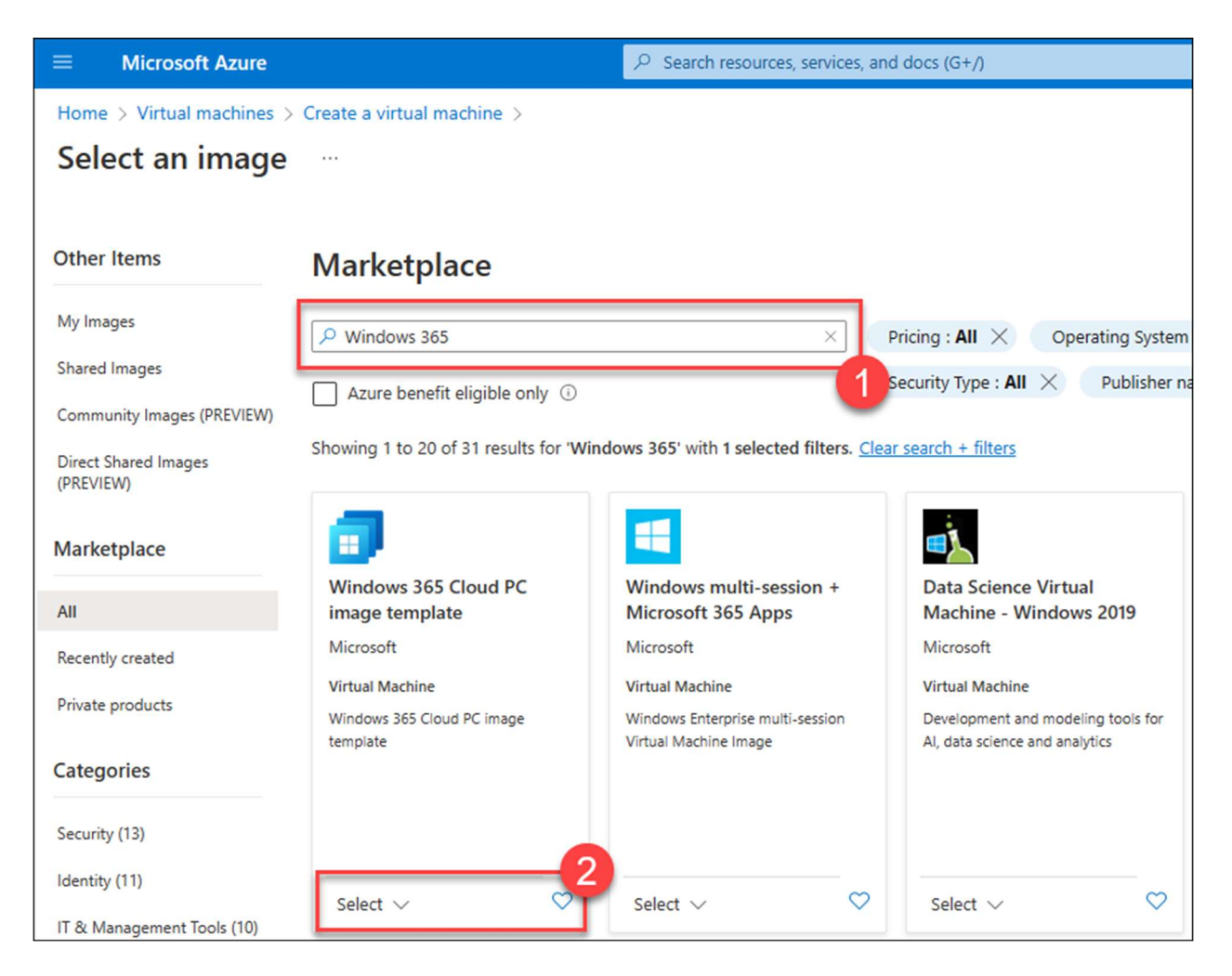

Search for **Windows 365** and click **Select** under **Windows 365 Cloud PC image template**.

| ■ Microsoft Azure                 | 오 Search reso                                                                    | ources, services, an        | nd docs (G+/)                                                                          |                                                                                          |
|-----------------------------------|----------------------------------------------------------------------------------|-----------------------------|----------------------------------------------------------------------------------------|------------------------------------------------------------------------------------------|
| Home > Virtual machines > 0       | Create a virtual machine >                                                       |                             |                                                                                        |                                                                                          |
| Select an image                   |                                                                                  |                             |                                                                                        |                                                                                          |
| 5                                 |                                                                                  |                             |                                                                                        |                                                                                          |
| Other Items                       | Marketplace                                                                      |                             |                                                                                        |                                                                                          |
| My Images                         | 9 Windows 365                                                                    | ×                           |                                                                                        |                                                                                          |
| Shared Images                     | × Wildows 505                                                                    |                             |                                                                                        |                                                                                          |
| Community Images (PREVIEW)        | Azure benefit eligible only ①                                                    |                             | Security type : All A Publisher ha                                                     | me: All                                                                                  |
| Direct Shared Images<br>(PREVIEW) | Showing 1 to 20 of 31 results for 'Windows 365' with 1 se                        | lected filters. <u>Clea</u> | ar search + filters                                                                    |                                                                                          |
| Marketplace                       | Windows 11 Enterprise Cloud PC + Microsoft 365<br>Apps, version 21H2 - x64 Gen 2 |                             |                                                                                        | ADFS                                                                                     |
| All                               | Windows 10 Enterprise Cloud PC, version 21H2 +<br>Microsoft 365 Apps - x64 Gen 2 | -session +<br>Apps          | Data Science Virtual<br>Machine - Windows 2019                                         | ADFS 5.0 Server Windows<br>2019                                                          |
| Recently created                  | Windows 10 Enterprise Cloud PC, version 21H2 +<br>Microsoft 365 Apps - x64 Gen 1 |                             | Microsoft                                                                              | Cloud Infrastructure Services                                                            |
| Private products                  | Windows 11 Enterprise Cloud PC + OS<br>Optimizations, version 21H2 - x64 Gen 2   | multi-session               | Virtual Machine<br>Development and modeling tools for<br>AL data science and analytics | Virtual Machine<br>Quickly deploy a new ADFS 2019<br>server preloaded with the ADFS role |
| Categories                        | Windows 11 Enterprise Cloud PC + Microsoft 365<br>Apps, version 22H2 - x64 Gen 2 | y.                          | A, data science and analytics                                                          | ADFS powershell module & prereqs                                                         |
| Security (13)                     | Windows 11 Enterprise Cloud PC + OS<br>Optimizations, version 22H2 - x64 Gen 2   |                             |                                                                                        | Starts at<br>\$0.025/hour                                                                |
| Identity (11)                     | Windows 10 Enterprise Cloud PC, version 22H2 +                                   | 0                           | Select V 🖤                                                                             | Select V                                                                                 |
| IT & Management Tools (10)        | Microsoft 365 Apps - x64 Gen 2                                                   | ~                           | Select                                                                                 | Select V                                                                                 |
| Storage (7)                       | Windows 10 Enterprise Cloud PC, version 22H2 + OS<br>Optimizations - x64 Gen 2   |                             |                                                                                        | Quest                                                                                    |
| Analytics (5)                     | Windows 10 Enterprise Cloud PC, version 21H2 + OS                                | ast Conver on               | Azura AD Connect Service on                                                            | NotVoult® for Office 265                                                                 |
| Compute (5)                       | Windows 10 Estempine Cloud PC upping 21112 + OS                                  | r 2019                      | Windows Server 2016                                                                    | Netvault® for Office 565                                                                 |
| Databases (2)                     | Optimizations - x64 Gen 1                                                        | re Services                 | Cloud Infrastructure Services                                                          | Quest                                                                                    |
| Developer Tools (2)               | Windows 10 Enterprise Cloud PC, version 20H2 +<br>Microsoft 365 Apps - x64 Gen 2 | ses Active                  | Virtual Machine<br>Deploy Azure AD Connect server to                                   | Virtual Machine<br>Cloud Ready Data Protection for                                       |
| Monitoring & Diagnostics (2)      | Windows 10 Enterprise Cloud PC, version 20H2 +                                   | AD using Azure              | sync your on-premises Active<br>Directory with Azure AD                                | Office 365                                                                               |
| Networking (2)                    | Windows 10 Enterprise Cloud PC version 2010 + CC                                 |                             |                                                                                        |                                                                                          |
| Migration (1)                     | Optimizations - x64 Gen 2                                                        |                             | Starts at<br>\$0.036/hour                                                              | Bring your own license                                                                   |
| Web (1)                           | Windows 10 Enterprise Cloud PC, version 20H2 + OS<br>Optimizations - x64 Gen 1   | $\heartsuit$                | Select $\lor$                                                                          | Select $\lor$ 🗢                                                                          |

Select the image of your choice. Windows 10 or 11, with of without the Microsoft 365 Apps and the build number.

|                               | $\mathcal P$ . Search resources, services, and docs (G+/)                                           | Þ. | Ģ | Ω | ٢ | 0 | ন্দ |                 |
|-------------------------------|----------------------------------------------------------------------------------------------------|----|---|---|---|---|-----|-----------------|
| Home > Virtual machines >     |                                                                                                    |    |   |   |   |   |     |                 |
| Create a virtual r            | nachine                                                                                             |    |   |   |   |   |     | ×               |
|                               |                                                                                                    |    |   |   |   |   |     |                 |
| Instance datails              |                                                                                                    |    |   |   |   |   |     | 1               |
| Instance details              |                                                                                                    |    |   |   |   |   |     |                 |
| Virtual machine name * ()     | CloudPCMaster                                                                                       |    |   |   |   |   |     |                 |
| Region * ①                    | (Europe) West Europe                                                                                |    |   |   |   |   |     |                 |
| Availability options ①        | Availability zone                                                                                   |    |   |   |   |   |     | I               |
| ,                             |                                                                                                    |    |   |   |   |   |     |                 |
| Availability zone *           | Zones 1 V                                                                                           |    |   |   |   |   |     | I               |
|                               | You can now select multiple zones. Selecting multiple zones will create one VM per zone. Learn more |    |   |   |   |   |     |                 |
|                               |                                                                                                    |    |   |   |   |   |     |                 |
| Security type ①               | Standard V                                                                                          |    |   |   |   |   |     | I               |
|                               | Ufedana 11 Esternica Claud DC - OC Ostinications contine 2010, arXiv C                              |    |   |   |   |   |     |                 |
| Image 🛀 🕕                     | See all images   Configure VM generation                                                            |    |   |   |   |   |     |                 |
|                               | ⊖ Arm64                                                                                             |    |   |   |   |   |     |                 |
| VM architecture ()            | v64                                                                                                 |    |   |   |   |   |     |                 |
|                               |                                                                                                    |    |   |   |   |   |     |                 |
|                               | Arm64 is not supported with the selected image.                                                     |    |   |   |   |   |     |                 |
| Due with Amore Const discount |                                                                                                    |    |   |   |   |   |     |                 |
| Run with Azure Spot discount  |                                                                                                    |    |   |   |   |   |     |                 |
| Size * 🛈                      | Standard_D4s_v3 - 4 vcpus, 16 GiB memory (\$175.20/month)                                           |    |   |   |   |   |     |                 |
|                               | See all sizes                                                                                       |    |   |   |   |   |     | -               |
| Review + create               | < Previous Next : Disks >                                                                           |    |   |   |   |   |     | & Give feedback |
|                               |                                                                                                    |    |   |   |   |   |     |                 |

Configure the rest of the settings of the virtual machine. I'm skipping these steps for now and let everything default. Click **Review + create** 

|                                                                    | $\mathcal{P}$ Search resources, services, and docs (G+/) | Ģ | Ω | ٢ | 0 | ন্দ |                 |
|--------------------------------------------------------------------|----------------------------------------------------------|---|---|---|---|-----|-----------------|
| Home > Virtual machines >                                          |                                                          |   |   |   |   |     |                 |
| Create a virtual r                                                 | nachine                                                  |   |   |   |   |     | ×               |
|                                                                    |                                                          |   |   |   |   |     |                 |
| 🔮 Validation passed                                                |                                                          |   |   |   |   |     |                 |
| JILE                                                               | atanuaru u+a va (+ vupua, ilo uni memory)                |   |   |   |   |     |                 |
| Username                                                           | avdadmin                                                 |   |   |   |   |     |                 |
| Public inbound ports                                               | RDP                                                      |   |   |   |   |     |                 |
| Already have a Windows licen                                       | se? Yes                                                  |   |   |   |   |     |                 |
| License type                                                       | Windows Client                                           |   |   |   |   |     |                 |
| Azure Spot                                                         | No                                                       |   |   |   |   |     |                 |
|                                                                    |                                                          |   |   |   |   |     |                 |
| Disks                                                              |                                                          |   |   |   |   |     |                 |
| OS disk type                                                       | Premium SSD LRS                                          |   |   |   |   |     |                 |
| Use managed disks                                                  | Yes                                                      |   |   |   |   |     |                 |
| Delete OS disk with VM                                             | Enabled                                                  |   |   |   |   |     |                 |
| Ephemeral OS disk                                                  | No                                                       |   |   |   |   |     |                 |
|                                                                    |                                                          |   |   |   |   |     |                 |
| Networking                                                         |                                                          |   |   |   |   |     |                 |
| Virtual network                                                    | MW-WestEurope                                            |   |   |   |   |     |                 |
| Subnet                                                             | MW-WestEurope-LAN (10.0.0.0/24)                          |   |   |   |   |     |                 |
| Public IP                                                          | (new) CloudPCMaster-ip                                   |   |   |   |   |     |                 |
| Accelerated networking                                             | Off                                                      |   |   |   |   |     |                 |
| Place this virtual machine beh<br>existing load balancing solution | ind an No<br>507                                         |   |   |   |   |     |                 |
| Delete public IP and NIC when<br>deleted                           | VM is Enabled                                            |   |   |   |   |     |                 |
| Create                                                             | < Previous Next > Download a template for automation     |   |   |   |   |     | R Give feedback |

Click Create.

| 🚞 Sysprep               |                                    |                                                                                                  | - | × |
|-------------------------|------------------------------------|--------------------------------------------------------------------------------------------------|---|---|
| 🕂 New 🗸                 |                                    | ↑↓ Sort ~                                                                                        |   |   |
| ← → ~ ↑                 | > This PC > Windows (C:) > Windows | > System32 > Sysprep > V C 0 Search Sysprep                                                      |   |   |
| ✓ ★ Quick access        | Name                               | Date modified Type Size                                                                          |   |   |
| Deckton                 | ActionFiles                        | 9/27/2021 10:43 PM File folder                                                                   |   |   |
| Desktop 🖉               | en-US                              | System Preparation Tool 3.14                                                                     |   |   |
| ↓ Downloads ★           | Panther                            | System Preparation Tool (Sysprep) prepares the machine for<br>hardware independence and cleanup. |   |   |
| Documents *             | 🍰 sysprep.exe                      | Sustem Cleanum Action 1,444 KB                                                                   |   |   |
| Rictures 🖈              |                                    | Enter System Out-of-Box Experience (OOBE)                                                        |   |   |
| Music                   |                                    | C Generalize                                                                                     |   |   |
| El act                  |                                    |                                                                                                  |   |   |
| Videos                  |                                    | Shutdown Options                                                                                 |   |   |
| > ConeDrive             |                                    | Shutdown                                                                                         |   |   |
| > 📮 This PC             |                                    | OK Cancel                                                                                        |   |   |
| > 🚈 Network             |                                    |                                                                                                  |   |   |
|                         |                                    |                                                                                                  |   |   |
|                         |                                    |                                                                                                  |   |   |
|                         |                                    |                                                                                                  |   |   |
|                         |                                    |                                                                                                  |   |   |
|                         |                                    |                                                                                                  |   |   |
| 4 items 1 item selected | 1.41 MB                            |                                                                                                  |   |   |

When the virtual machine is deployed. Connect to it and make all required settings and install all required applications.

When ready, run c:\Windows\System32\Sysprep\sysprep.exe

Select Enter System Out-of-Box-Experience (OOBE) as System Cleanup Action. Make sure Generalize is selected. As Shutdown Options, select Shutdown and click OK.

Once the virtual machine has the **Stopped** status in Azure, deallocate the virtual machine.

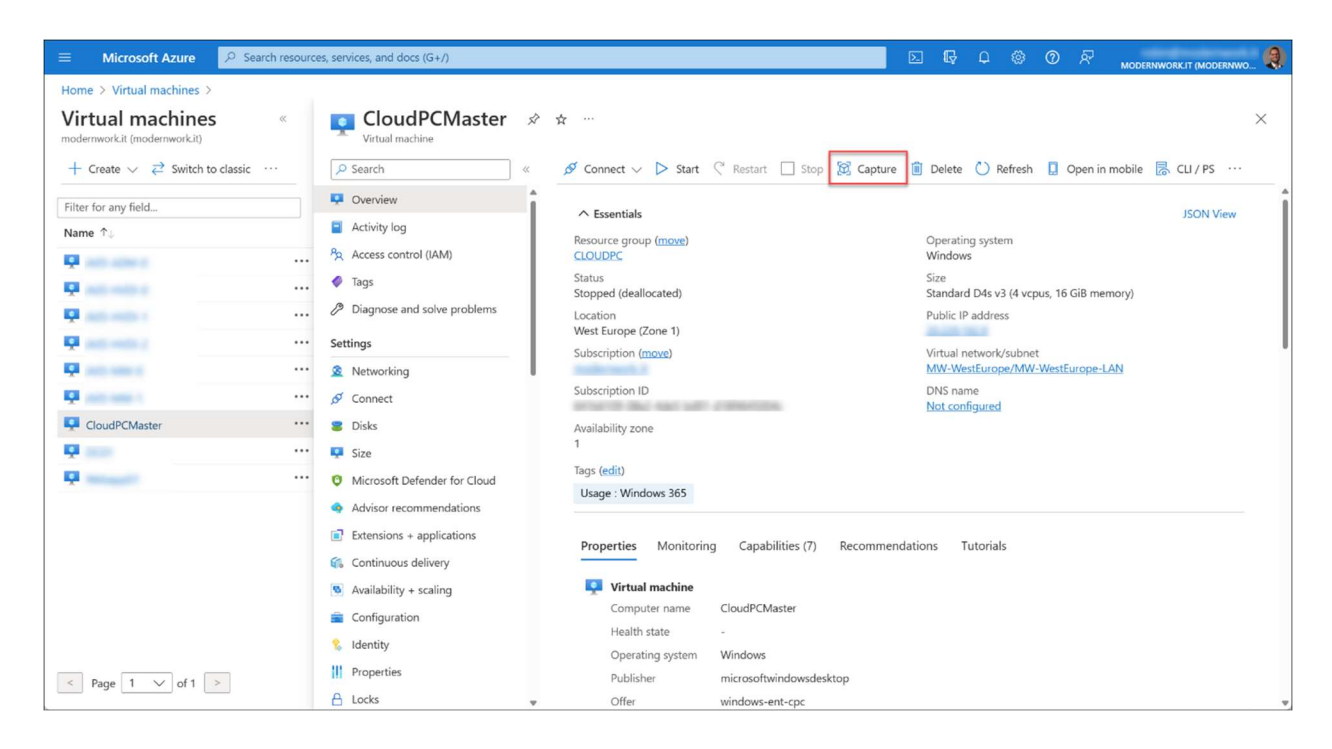

Within the Microsoft Azure portal open the **Overview** page of the Virtual Machine and click **Capture**.

| ≡ Microsoft Azure 🔎 Search                                                             | resources, services, and docs (G+/)                                                                                                    | 2 | Ģ | Ω |  | MODERNWORK IT (MODERNWO |
|----------------------------------------------------------------------------------------|----------------------------------------------------------------------------------------------------|---|---|---|--|-------------------------|
| Home > Virtual machines > CloudPCMa                                                    | ister >                                                                                                    |   |   |   |  |                         |
| Create an image                                                                        |                                                                                                    |   |   |   |  | ×                       |
|                                                                                        |                                                                                                    |   |   |   |  |                         |
| Basics Tags Review + create                                                            |                                                                                                    |   |   |   |  | Ĩ                       |
| Create an image from this virtual machine<br>To create a managed image, you must first | that can be used to deploy additional virtual machines and virtual machine scale sets. generalize this virtual machine. Learn more ${\rm C}$ |   |   |   |  |                         |
| Project details                                                                        |                                                                                                    |   |   |   |  |                         |
| Subscription                                                                           | modernwork-it 🗸                                                                                                    |   |   |   |  |                         |
| Resource group *                                                                       | CloudPC                                                                                                    |   |   |   |  |                         |
|                                                                                        | Create new                                                                                                    |   |   |   |  |                         |
| Instance details                                                                       |                                                                                                    |   |   |   |  |                         |
| Region                                                                                 | (Europe) West Europe                                                                                                    |   |   |   |  |                         |
| Share image to Azure compute gallery ①                                                 | Yes, share it to a gallery as a VM image version.                                                                                            |   |   |   |  |                         |
|                                                                                        | No, capture only a managed image.                                                                                                    |   |   |   |  |                         |
| Automatically delete this virtual machine after creating the image ①                   |                                                                                                    |   |   |   |  |                         |
| Zone resiliency ①                                                                      | 0                                                                                                    |   |   |   |  |                         |
|                                                                                        |                                                                                                    |   |   |   |  |                         |
| Before creating an image, use "general                                                 | ize" to prepare the Windows quest OS on the virtual machine. If you create an image                                                          |   |   |   |  |                         |
| from a virtual machine that hasn't beer                                                | n generalized, any virtual machines created from that image won't start. <u>Learn more</u>                                                   |   |   |   |  |                         |
|                                                                                        |                                                                                                    |   |   |   |  | *                       |
| Review + create < Previ                                                                | ous Next : Tags >                                                                                                    |   |   |   |  |                         |
|                                                                                        |                                                                                                    |   |   |   |  | <br>                    |

Select the Resource group for the VM capture. You can share this image to a gallery. However, this is not a requirement for Windows 365 Enterprise Cloud PC. For now, I will skip the gallery steps and just store the image in the Azure Resource Group. Select **Automatically delete this virtual machine after creating the image** (you can't use the VM anyway since you run Sysprep). Give the image a **Name** and click **Review + Create**.

| ≡ Microsoft Azure 🔎 Searc                                             | h resources, services, and docs (G+/)           | Þ | Ģ | Ω | ٢ | 0 | 8 | MODERNWORK IT (MODERNWO |
|-----------------------------------------------------------------------|-------------------------------------------------|---|---|---|---|---|---|-------------------------|
| Home > Virtual machines > CloudPCN<br>Create an image                 | Aaster >                                        |   |   |   |   |   |   | ×                       |
| ✓ Validation passed                                                   |                                                 |   |   |   |   |   |   |                         |
| Basics Tags Review + create                                           |                                                 |   |   |   |   |   |   |                         |
| Basics                                                                |                                                 |   |   |   |   |   |   |                         |
| Subscription                                                          | modernwork-it                                   |   |   |   |   |   |   |                         |
| Resource group                                                        | CloudPC                                         |   |   |   |   |   |   |                         |
| Region                                                                | West Europe                                     |   |   |   |   |   |   |                         |
| Share image to Azure compute gallery                                  | No                                              |   |   |   |   |   |   |                         |
| Automatically delete this virtual machine<br>after creating the image | Yes                                             |   |   |   |   |   |   |                         |
| Name                                                                  | CloudPCMaster-image-100                         |   |   |   |   |   |   |                         |
| Zone resiliency                                                       | Off                                             |   |   |   |   |   |   |                         |
|                                                                       |                                                 |   |   |   |   |   |   |                         |
|                                                                       |                                                 |   |   |   |   |   |   |                         |
|                                                                       |                                                 |   |   |   |   |   |   |                         |
|                                                                       |                                                 |   |   |   |   |   |   |                         |
|                                                                       |                                                 |   |   |   |   |   |   |                         |
|                                                                       |                                                 |   |   |   |   |   |   |                         |
|                                                                       |                                                 |   |   |   |   |   |   |                         |
|                                                                       |                                                 |   |   |   |   |   |   |                         |
|                                                                       |                                                 |   |   |   |   |   |   |                         |
| Create < Pre-                                                         | vious Next > Download a template for automation |   |   |   |   |   |   |                         |

#### Click Create

| Microsoft Endpoint Manager                                                                                                    | admin center                              |                                                                                                    |                                                                                                    | <b>r</b>              | \$ 0 R                                                       | MODERNWORKIT (MODERNWO           |
|----------------------------------------------------------------------------------------------------|-------------------------------------------|----------------------------------------------------------------------------------------------------|----------------------------------------------------------------------------------------------------|-----------------------|--------------------------------------------------------------|----------------------------------|
| ≪<br>♠ Home<br>■ Dashboard                                                                                                    | Home > Devices<br>Devices   Windows 365 … |                                                                                                    |                                                                                                    |                       |                                                              | ×                                |
| <ul> <li>Dashboard</li> <li>All services</li> <li>Devices</li> <li>Apps</li> <li>Endpoint security</li> <li>Reports</li> <li>Users</li> <li>Groups</li> <li>Tenant administration</li> <li>Troubleshooting + support</li> </ul> |                                           | All Cloud PCs Provision<br>Prefresh ⊻ Export<br>ry image or import a custom ima<br>e name ↑↓ Image versi | ing policies Custom image<br>□ Delete<br>age for your Cloud PCs. Your cust<br>• Add filter<br>ion ↑↓ Status ↑↓ | Azure network connect | on User settings<br>an more about Cloud<br>OS support status | PC images<br>↑↓ Date modified ↑↓ |
|                                                                                                    | Update policies for iOS/iPadOS            |                                                                                                    |                                                                                                    |                       |                                                              |                                  |

Go back to the Microsoft Intune admin center, click **Custom images** and click **+ Add**.

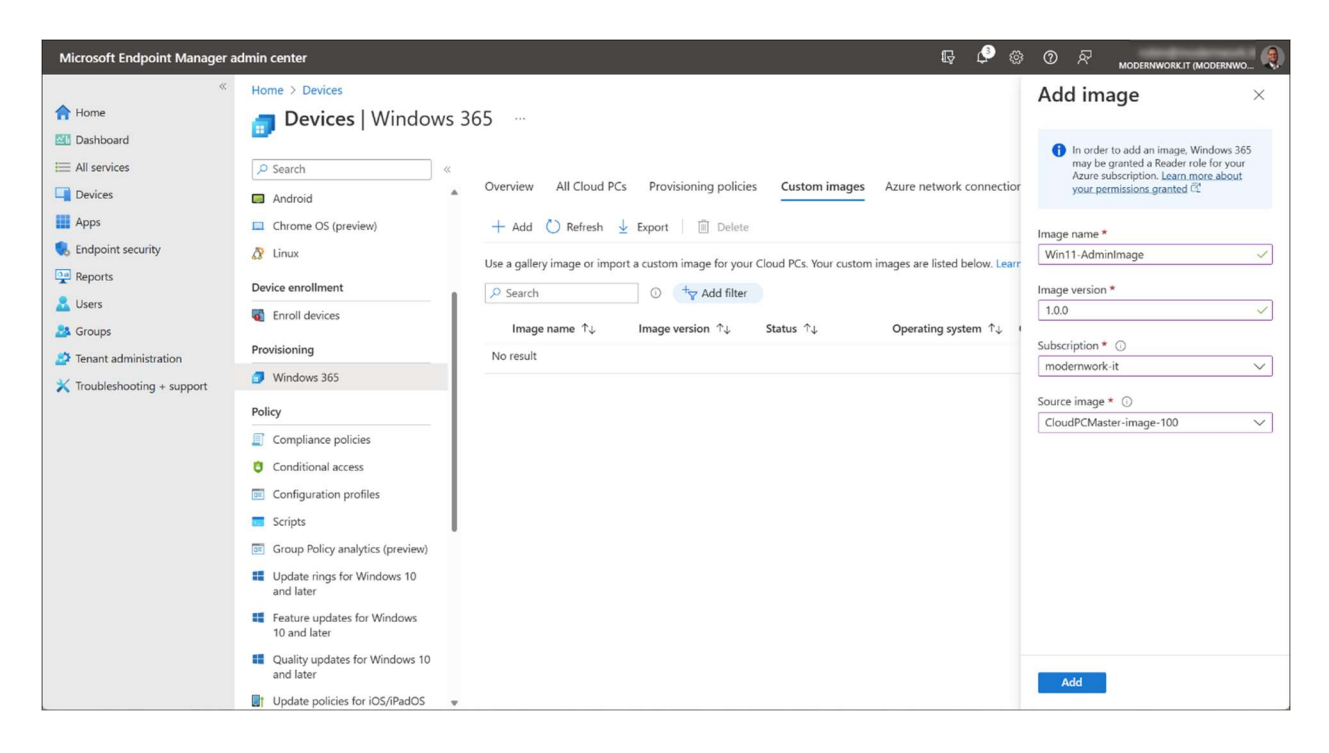

Give the image a **Name** and an **Image version**. This must be in the "x.x.x" format, so for example, 1.0.0.

Select the subscription. The just created image will be selectable in the pull down menu. Click **Add.** 

| Microsoft Endpoint Manager  | admin center                                |                                              |                                      | r 🦨                          | ା ଜି ଦି 🖉 м                            |                       |
|-----------------------------|---------------------------------------------|----------------------------------------------|--------------------------------------|------------------------------|----------------------------------------|-----------------------|
| ×                           | Home > Devices                              |                                              |                                      |                              |                                        |                       |
| A Home                      | <b>Devices</b>   Windows 3                  | 65                                           |                                      |                              |                                        | ×                     |
|                             |                                             |                                              |                                      |                              |                                        |                       |
| E All services              |                                             |                                              |                                      |                              |                                        |                       |
| Devices                     | Android                                     | Overview All Cloud PCs Provisioni            | ng policies Custom images            | Azure network connecti       | on User settings                       |                       |
| Apps                        | Chrome OS (preview)                         | 🕂 Add 🖒 Refresh 🞍 Export 🛛 [                 | ii] Delete                           |                              |                                        |                       |
| Endpoint security           | 🔉 Linux                                     | Use a gallery image or import a custom image | ne for your Cloud PCs. Your custom i | images are listed below. Les | arn more about Cloud PC                | images                |
| Reports                     | Device enrollment                           | Q Search                                     | Add filter                           | ,                            |                                        |                       |
| Lusers                      | Enroll devices                              |                                              |                                      |                              |                                        |                       |
| Sroups Groups               | Provisioning                                | Image name ↑↓ Image versio                   | on ↑↓ Status ↑↓                      | Operating system ↑↓          | OS support status $\uparrow\downarrow$ | Date modified ↑↓      |
| Tenant administration       | Mindour 265                                 | Win11-AdminImage 1.0.0                       | Upload pending                       | Not detected                 | Not detected                           | 2/5/2023, 10:41:57 AM |
| X Troubleshooting + support | Windows 505                                 |                                              |                                      |                              |                                        |                       |
|                             | Policy                                      |                                              |                                      |                              |                                        |                       |
|                             | Compliance policies                         |                                              |                                      |                              |                                        |                       |
|                             | Conditional access                          |                                              |                                      |                              |                                        |                       |
|                             | Configuration profiles                      |                                              |                                      |                              |                                        |                       |
|                             | 5 Scripts                                   |                                              |                                      |                              |                                        |                       |
|                             | Group Policy analytics (preview)            |                                              |                                      |                              |                                        |                       |
|                             | Update rings for Windows 10<br>and later    |                                              |                                      |                              |                                        |                       |
|                             | Feature updates for Windows<br>10 and later |                                              |                                      |                              |                                        |                       |
|                             | Quality updates for Windows 10 and later    |                                              |                                      |                              |                                        |                       |
|                             | Update policies for iOS/iPadOS 🛛 🖉          |                                              |                                      |                              |                                        |                       |

The upload will now start, this may take a moment.

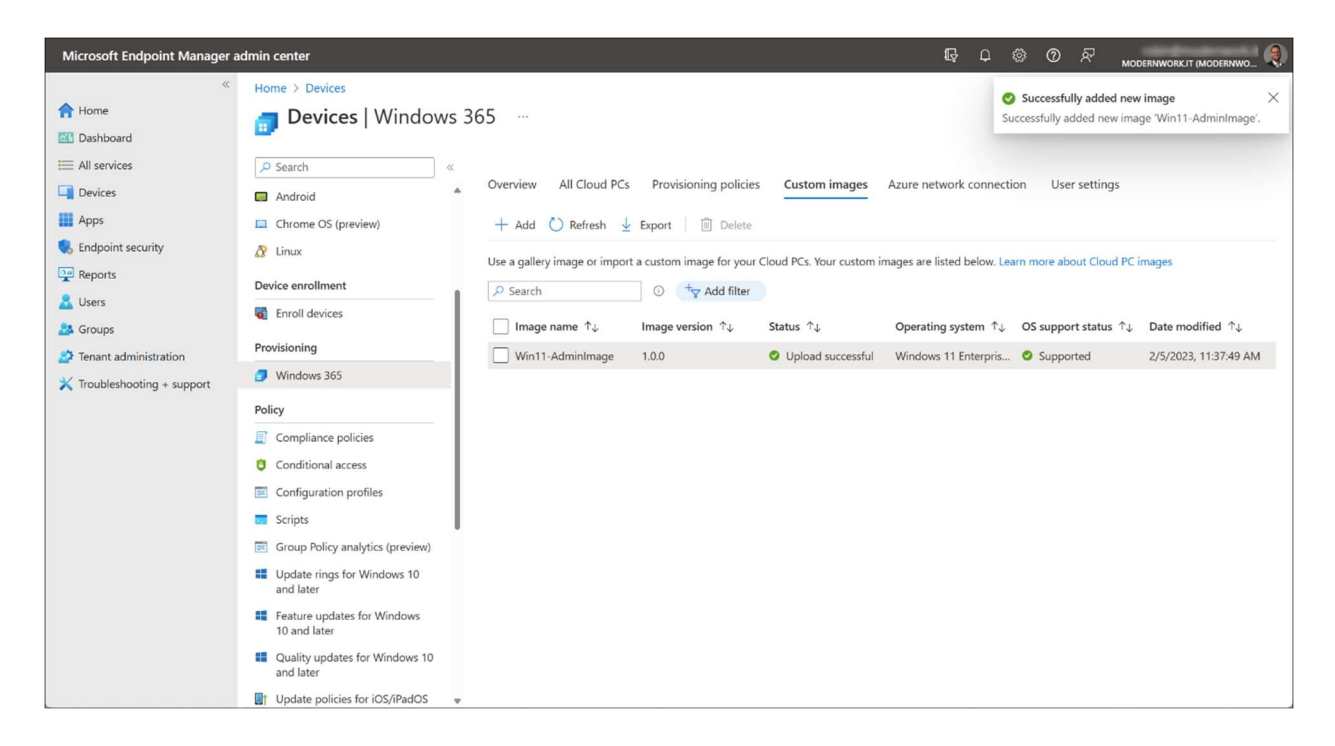

After the upload is complete, the status will be changed to "Upload successful".

## 6 - Create a Provisioning Policy

A Provisioning Policy needs to be created to provision the Cloud PC with an image of choice. You can create multiple Provisioning policies and assign them to different Azure AD security groups.

| Microsoft Endpoint Manager  | admin center                                | R 🖓 🍥 🖉 <sub>Modenwo</sub> i                                                                          | RK.IT (MODERNWO  |
|-----------------------------|---------------------------------------------|----------------------------------------------------------------------------------------------------|------------------|
| «                           | Home > Devices                              |                                                                                                    |                  |
| A Home                      | <b>Devices</b>   Windows                    | 365                                                                                                   | $\times$         |
| 21 Dashboard                |                                             |                                                                                                    |                  |
| E All services              | ₽ Search «                                  |                                                                                                    |                  |
| Devices                     | Android                                     | Overview All Cloud PCs Provisioning policies Custom images Azure network connection User settings     |                  |
| Apps                        | Chrome OS (preview)                         | 🖒 Refresh 🞍 Export 💷 Columns                                                                          |                  |
| 🛼 Endpoint security         | 🔉 Linux                                     | You can provision configure protect and monitor your Cloud PCs Learn more about Cloud PC setup        |                  |
| Reports                     | Device enrollment                           | Failed provisioning In grace period Provisioned Provisioned with warning Provisioning Not provisioned |                  |
| Lusers                      | Enroll devices                              | 0 10 10 10 15                                                                                         |                  |
| Sroups                      | Provisioning                                |                                                                                                    |                  |
| Tenant administration       | Windows 365                                 | Showing 1 to 5 of 5 records                                                                           | of 1 Next >      |
| X Troubleshooting + support | Windows 505                                 |                                                                                                    |                  |
|                             | Policy                                      | Device name ↑↓ Provisioning policy ↑↓ Image ↑↓ Azure network co ↑↓ PC type ↑↓ Status ↑↓               | , User           |
|                             | Compliance policies                         | Not provisioned Cloud PC Enterprise 4v () Not pr                                                      | rovisioned ange  |
|                             | Conditional access                          | Not provisioned Cloud PC Enterprise 4v () Not pr                                                      | ovisioned elliot |
|                             | Configuration profiles                      | Not provisioned Cloud PC Enterprise 4v 1 Not pr                                                       | ovisioned darle  |
|                             | Scripts                                     | Not provisioned Cloud PC Enterprise 4v () Not pr                                                      | ovisioned smitl  |
|                             | Group Policy analytics (preview)            | Not provisioned Cloud PC Enterprise 4v 1 Not pr                                                       | ovisioned robin  |
|                             | Update rings for Windows 10<br>and later    |                                                                                                    |                  |
|                             | Feature updates for Windows<br>10 and later |                                                                                                    |                  |
|                             | Quality updates for Windows 10              | •                                                                                                    |                  |

As you can see in the screenshot above, no provisioning policies have been created and assigned. The Cloud PCs all have the status "Not provisioned".

| Microsoft Endpoint Manager a           | Imin center 💀 🖗 👁 🖉 <sub>MODERNWORKT (MODERNWORKT (MODERNWORKT)</sub>                                                                                                    |  |
|----------------------------------------|----------------------------------------------------------------------------------------------------|--|
| ************************************** | Home > Devices                                                                                                    |  |
| 合 Home<br>🚳 Dashboard                  | Devices   Windows 365 ···· ×                                                                                                    |  |
| E All services                         | Search «                                                                                                    |  |
| Devices                                | Android                                                                                                    |  |
| Apps                                   | Chrome OS (preview) + Create policy C Refresh ± Export                                                                                                    |  |
| Endpoint security                      | 2 Linux Provisioning policies determine the configuration for creating a Cloud PC. Learn more about provisioning policies                                                                                                    |  |
| Reports                                | Device enrollment<br>ho Search<br>$ m O$ Created by Equal $	imes rac{1}{2}$ Add filter                                                                                                    |  |
| Groups                                 | The first first f |  |
| Tenant administration                  | Provisioning No results.                                                                                                    |  |
| Troubleshooting + support              | Ø Windows 365                                                                                                    |  |
|                                        | Policy                                                                                                    |  |
|                                        | Compliance policies                                                                                                    |  |
|                                        | Conditional access                                                                                                    |  |
|                                        | Configuration profiles                                                                                                    |  |
|                                        | Scripts                                                                                                    |  |
|                                        | Group Policy analytics (preview)                                                                                                    |  |
|                                        | Update rings for Windows 10<br>and later                                                                                                    |  |
|                                        | Feature updates for Windows 10 and later                                                                                                    |  |
|                                        | 📰 Quality updates for Windows 10 🔹                                                                                                    |  |

Open the **Provisioning policies** tab and click + **Create policy** 

| Microsoft Endpoint Manager a | admin center                              |                                                                            | Ģ | ¢ 🕴 | 0 | ጽ |   |
|------------------------------|-------------------------------------------|----------------------------------------------------------------------------|---|-----|---|---|---|
| «                            | Home > Devices   Windows 365 >            |                                                                            |   |     |   |   |   |
| A Home                       | Create a provisioning                     | policy                                                                     |   |     |   |   | × |
| 🖾 Dashboard                  | Windows 365                               |                                                                            |   |     |   |   |   |
| E All services               | General 2 Image 3 Co                      | nfiguration ④ Assignments ⑤ Review + create                                |   |     |   |   | A |
| Devices                      | A Cloud PC is a managed virtual PC that   | users can sign in to and get work done from anywhere on any machine. These |   |     |   |   |   |
| Apps                         | steps help you configure the settings nee | eded to host Cloud PCs.                                                    |   |     |   |   |   |
| Endpoint security            | Name *                                    | CloudPC-AADJ-MSNetwork                                                     |   |     |   |   |   |
| Reports                      | Description                               |                                                                            |   |     |   |   |   |
| 🙎 Users                      |                                           |                                                                            |   |     |   |   |   |
| Sroups                       |                                           |                                                                            |   |     |   |   |   |
| Tenant administration        | Join type details                         |                                                                            |   |     |   |   |   |
| 🔀 Troubleshooting + support  | Select the join type for the Cloud PCs as | signed to this policy. Learn more about join types. $\overline{arphi}$     |   |     |   |   |   |
|                              | Join type * 🕕                             | Azure AD Join                                                              |   |     |   |   |   |
|                              |                                           | O Hybrid Azure AD Join                                                     |   |     |   |   |   |
|                              | Network *                                 | Microsoft hosted network                                                   |   |     |   |   |   |
|                              |                                           | Azure network connection                                                   |   |     |   |   |   |
|                              | Geography *                               | European Union                                                             |   |     |   |   |   |
|                              | Decise *                                  | MastEurope                                                                 |   |     |   |   |   |
|                              | Region ~                                  | west Europe                                                                |   |     |   |   |   |
|                              | Use single sign-on (preview) ①            |                                                                            |   |     |   |   |   |
|                              |                                           |                                                                            |   |     |   |   |   |
|                              |                                           |                                                                            |   |     |   |   | Ť |
|                              | Previous Next                             |                                                                            |   |     |   |   |   |

Give the policy a **Name** and select the **Join type**. Azure AD Join or Hybrid Azure AD Join. For **Network**, select the **Microsoft hosted network**, or an existing **Azure network** 

**connection** (see previous steps). When you select the **Microsoft hosted network**, make a selection of the **Geography** and **Region**.

| Microsoft Endpoint Manager                                                   | udmin center                                                                                                | R 🖉 🏾 🕅 R                                  | MODERNWORK IT (MODERNWO |
|------------------------------------------------------------------------------|----------------------------------------------------------------------------------------------------|--------------------------------------------|-------------------------|
| Home Dashboard                                                               | Home > Devices   Windows 365 ><br>Create a provisioning policy<br>Windows 365                               | Select an image<br>PC OS image gallery     | ×                       |
| All services                                                                 | General (2) Image (3) Configuration (4) Assignments (3) Review + create                                     | ,⊘ Şearch<br>Image                         | Version                 |
| <ul> <li>Apps</li> <li>Endpoint security</li> </ul>                          | Select the image that you want to use to create the session. Or, you can create a new custom image. Learn m | Windows 11 Enterprise + OS Optimizations   | 22H2                    |
| Reports                                                                      | Windows 11 Enterprise + Microsoft 365 Apps 22H2                                                             | Windows 11 Enterprise + Microsoft 365 Apps | 22H2                    |
| 👗 Users                                                                      | Change                                                                                                    | Windows 11 Enterprise + OS Optimizations   | 21H2                    |
| <ul> <li>Tenant administration</li> <li>Troubleshooting + support</li> </ul> |                                                                                                    | Windows 11 Enterprise + Microsoft 365 Apps | 21H2                    |
|                                                                              |                                                                                                    | Windows 10 Enterprise + OS Optimizations   | 22H2                    |
|                                                                              |                                                                                                    | Windows 10 Enterprise + Microsoft 365 Apps | 22H2                    |
|                                                                              |                                                                                                    | Windows 10 Enterprise + OS Optimizations   | 21H2                    |
|                                                                              |                                                                                                    | Windows 10 Enterprise + Microsoft 365 Apps | 21H2                    |
|                                                                              |                                                                                                    | Windows 10 Enterprise + OS Optimizations   | 20H2                    |
|                                                                              | Previous Next                                                                                               | Select                                     |                         |

Select Use single sign-on and click Next

Select an image from the Gallery image or a custom image. When you choose **Gallery image** you have the choice for Windows 10 or 11, with or without the Microsoft 365 apps and the version/build.

Select the image of choice and click **Next** 

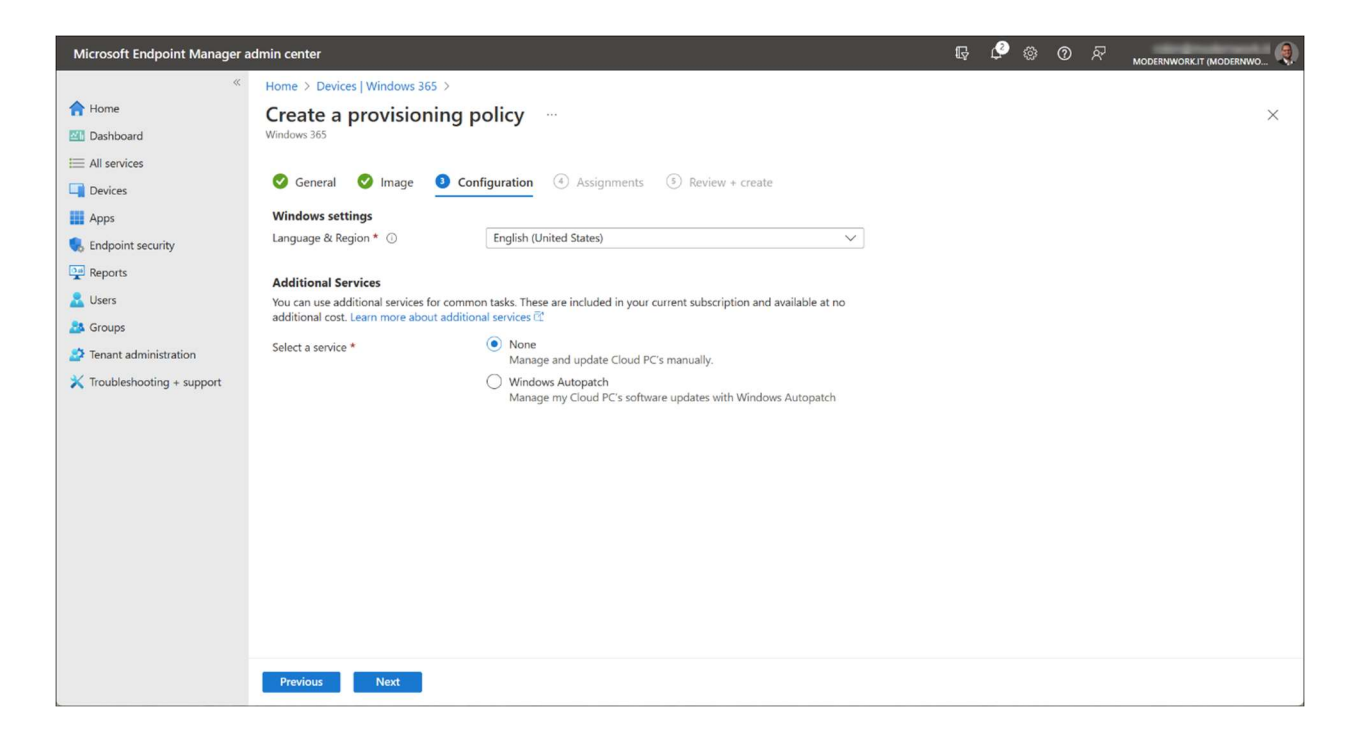

Select the **Language & Region** of your choice and the way you want to update the Cloud PC. This can be manually (via Windows update policies in Microsoft Intune) or via the <u>Autopatch service</u>.

Click Next

| Microsoft Endpoint Manager  | admin center                                                                                                    | Ģ | Ļ2 | 0 | ጽ | MODERNWORK IT (MODERNWO |
|-----------------------------|----------------------------------------------------------------------------------------------------|---|----|---|---|-------------------------|
| ×                           | Home > Devices   Windows 365 >                                                                                                    |   |    |   |   |                         |
| A Home                      | Create a provisioning policy                                                                                                    |   |    |   |   | ×                       |
| 🖾 Dashboard                 | Windows 365                                                                                                    |   |    |   |   |                         |
| E All services              |                                                                                                    |   |    |   |   |                         |
| Devices                     | General Configuration Assignments S Review + create                                                                                                    |   |    |   |   |                         |
| Apps                        | Select the groups containing users that you want to receive Cloud PCs. Cloud PCs will only be provisioned for users who<br>have Windows 365 licenses. The Cloud PCs will be provisioned with the configurations specified in this policy. Learn |   |    |   |   |                         |
| Endpoint security           | more about the Cloud PC lifecycle 🗟                                                                                                    |   |    |   |   |                         |
| Reports                     | A Add groups                                                                                                    |   |    |   |   |                         |
| 🙎 Users                     | Groups                                                                                                    |   |    |   |   |                         |
| 🎎 Groups                    | MW-Windows365-Cloud                                                                                                    |   |    |   |   |                         |
| Tenant administration       |                                                                                                    |   |    |   |   |                         |
| X Troubleshooting + support |                                                                                                    |   |    |   |   |                         |
|                             |                                                                                                    |   |    |   |   |                         |
|                             |                                                                                                    |   |    |   |   |                         |
|                             |                                                                                                    |   |    |   |   |                         |
|                             |                                                                                                    |   |    |   |   |                         |
|                             |                                                                                                    |   |    |   |   |                         |
|                             |                                                                                                    |   |    |   |   |                         |
|                             |                                                                                                    |   |    |   |   |                         |
|                             |                                                                                                    |   |    |   |   |                         |
|                             |                                                                                                    |   |    |   |   |                         |
|                             |                                                                                                    |   |    |   |   |                         |
|                             | Previous Next                                                                                                    |   |    |   |   |                         |

Select an Azure AD security group and click Next.

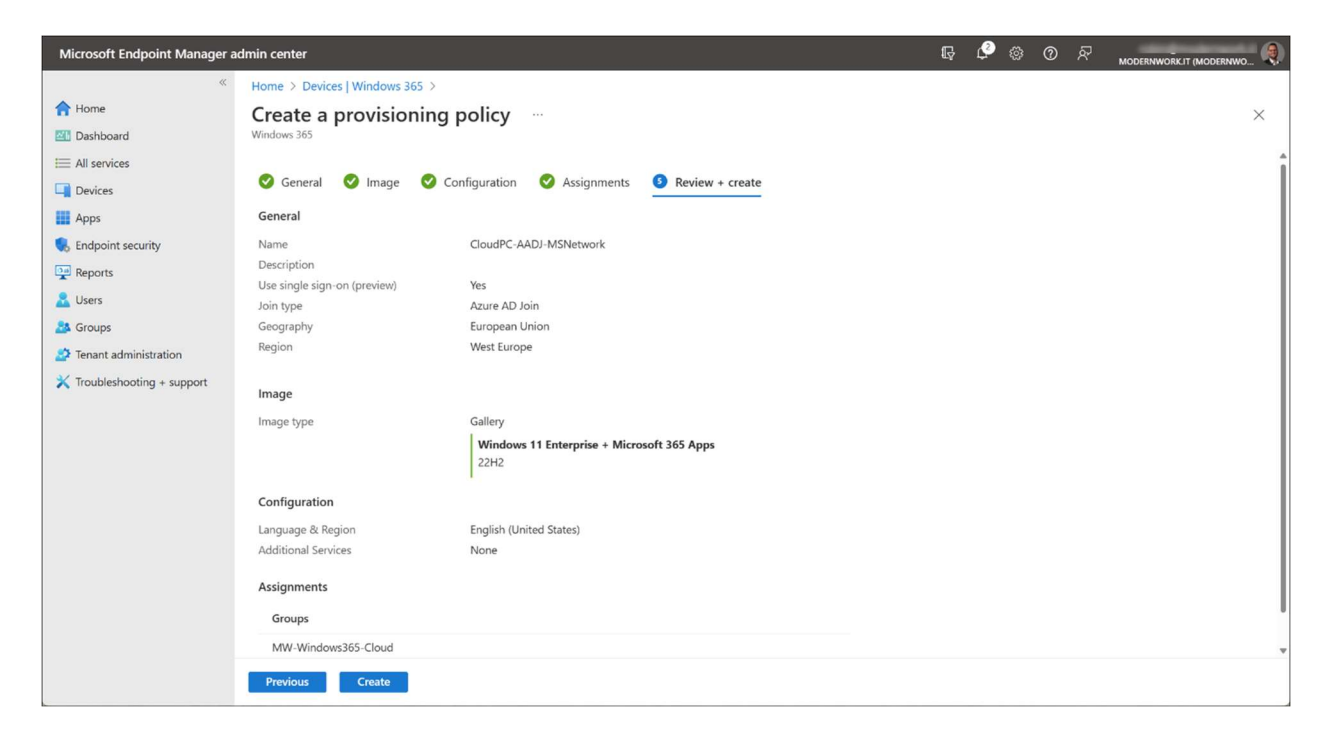

#### Click Create

| Microsoft Endpoint Manager | admin center                                | 段 🖉 🛞 ⑦ 紀 Modernwork(It Modernwo): 🍕                                                                                                    |
|----------------------------|---------------------------------------------|----------------------------------------------------------------------------------------------------|
| «                          | Home > Devices                              |                                                                                                    |
| A Home                     | <b>Devices</b>   Windows                    | 165 ···· ×                                                                                                    |
| 🔠 Dashboard                |                                             |                                                                                                    |
| E All services             | ✓ Search «                                  |                                                                                                    |
| Devices                    | Android                                     | Overview All Cloud PCs Provisioning policies Custom images Azure network connection User settings                                                                                                    |
| Apps                       | Chrome OS (preview)                         | 🜔 Refresh 🞍 Export 🗮 Columns                                                                                                    |
| 🕵 Endpoint security        | 🔉 Linux                                     | You can provide configure protect and monitor your Cloud PCs Lang more shout Cloud PC return                                                                                                    |
| Reports                    | Device enrollment                           | Tailed provisioning In grace period Provisioned Provisioned Provi |
| Users                      | Enroll devices                              |                                                                                                    |
| Tenant administration      | Provisioning                                |                                                                                                    |
| Troubleshooting + support  | Windows 365                                 | Showing 1 to 5 of 5 records<br><pre></pre>                                                                                                    |
|                            | Policy                                      |                                                                                                    |
|                            | Compliance policies                         | Not provisioned Cloud PC-AADJ-MSNet Windows 11 Enterpris Cloud PC Enterprise 4v 🕹 Provisioning ange                                                                                                    |
|                            | Conditional access                          | Not provisioned Cloud PC-AADJ-MSNet Windows 11 Enterpris Cloud PC Enterprise 4v 😌 Provisioning elliot                                                                                                    |
|                            | Configuration profiles                      | Not provisioned Cloud PC-AADJ-MSNet Windows 11 Enterpris Cloud PC Enterprise 4v 🕹 Provisioning darle                                                                                                    |
|                            | Scripts                                     | Not provisioned Cloud PC Enterprise 4v () Not provisioned smith                                                                                                    |
|                            | Group Policy analytics (preview)            | Not provisioned Cloud PC Enterprise 4v () Not provisioned robin                                                                                                    |
|                            | Update rings for Windows 10<br>and later    |                                                                                                    |
|                            | Feature updates for Windows<br>10 and later |                                                                                                    |
|                            | Quality updates for Windows 10<br>and later |                                                                                                    |
|                            | Update policies for iOS/iPadOS 👳            |                                                                                                    |

After the provisioning policy is created, Cloud PCs of assigned users will be provisioned. After the provisioning is finished, the status will be changed to "Provisioned" and the Cloud PC is ready to use.

#### 7 - Connect to the Windows 365 Cloud PC

Let's connect to the Windows 365 Cloud PC. You can use different clients for this, depending on the operating system you are using on the (local) client. First, lets use the web client. Navigate to <u>https://windows365.microsoft.com/</u>

| iii Windows 365 |                                                                                                    | <u>&amp;</u> | ŝ | 9 |
|-----------------|----------------------------------------------------------------------------------------------------|--------------|---|---|
| <u>↓</u>        | Welcome, Robin Hobo<br>Quick actions<br>Take the tour ×<br>Skipped the tour? Take It to get<br>familiar with Windows 365 and Its |              |   |   |
|                 | Your Cloud PCs                                                                                                    |              |   |   |
|                 | CloudPC-AADJ-AzureNetw       I         Last connected 22 minutes ago                                                             |              |   |   |

After signing in, you will see your Cloud PC. There are options for the user to restart, restore the Cloud PC and some other options from this web interface.

| ::: Windows 365 |                                                                                                    | ନ୍ | ŝ | 9 |
|-----------------|----------------------------------------------------------------------------------------------------|----|---|---|
| <b>⋒</b>        | Download an app to use Windows 365 from your device                                                                                                    |    |   |   |
|                 | Windows 365 app                                                                                                    |    |   |   |
|                 | Use your Cloud PC like another desktop on your local PC. Manage your Cloud PC using the self-serve tools built into the app.                                                  |    |   |   |
|                 | Windows 365 for Windows<br>Microsoft Corporation<br>Go to Microsoft Store                                                                                                    |    |   |   |
|                 |                                                                                                    |    |   |   |
|                 | Microsoft Remote Desktop apps<br>Connect to devices and services, including your Cloud PC. You won't be able to manage your Cloud PC from the app, and your Cloud PC won't be |    |   |   |
|                 | integrated into your local device.                                                                                                    |    |   |   |
|                 | Microsoft Remote Desktop for Windows<br>Microsoft Corporation Microsoft Corporation Microsoft Corporation                                                                     |    |   |   |
|                 | Get subscription URL Get subscription URL                                                                                                    |    |   |   |
|                 | Download 64 bit   V                                                                                                    |    |   |   |
|                 |                                                                                                    |    |   |   |
|                 | Microsoft Remote Desktop for iOS         Microsoft Remote Desktop for Android           Microsoft Corporation         Microsoft Corporation                                   |    |   |   |
|                 | Get subscription URL Get subscription URL                                                                                                    |    |   |   |
|                 | ロ Go to App Store Go to Google Play Store                                                                                                    |    |   |   |
|                 |                                                                                                    |    |   |   |

When opening the **Remote Desktop Clients** page, you can find the download links and information to all other available clients.

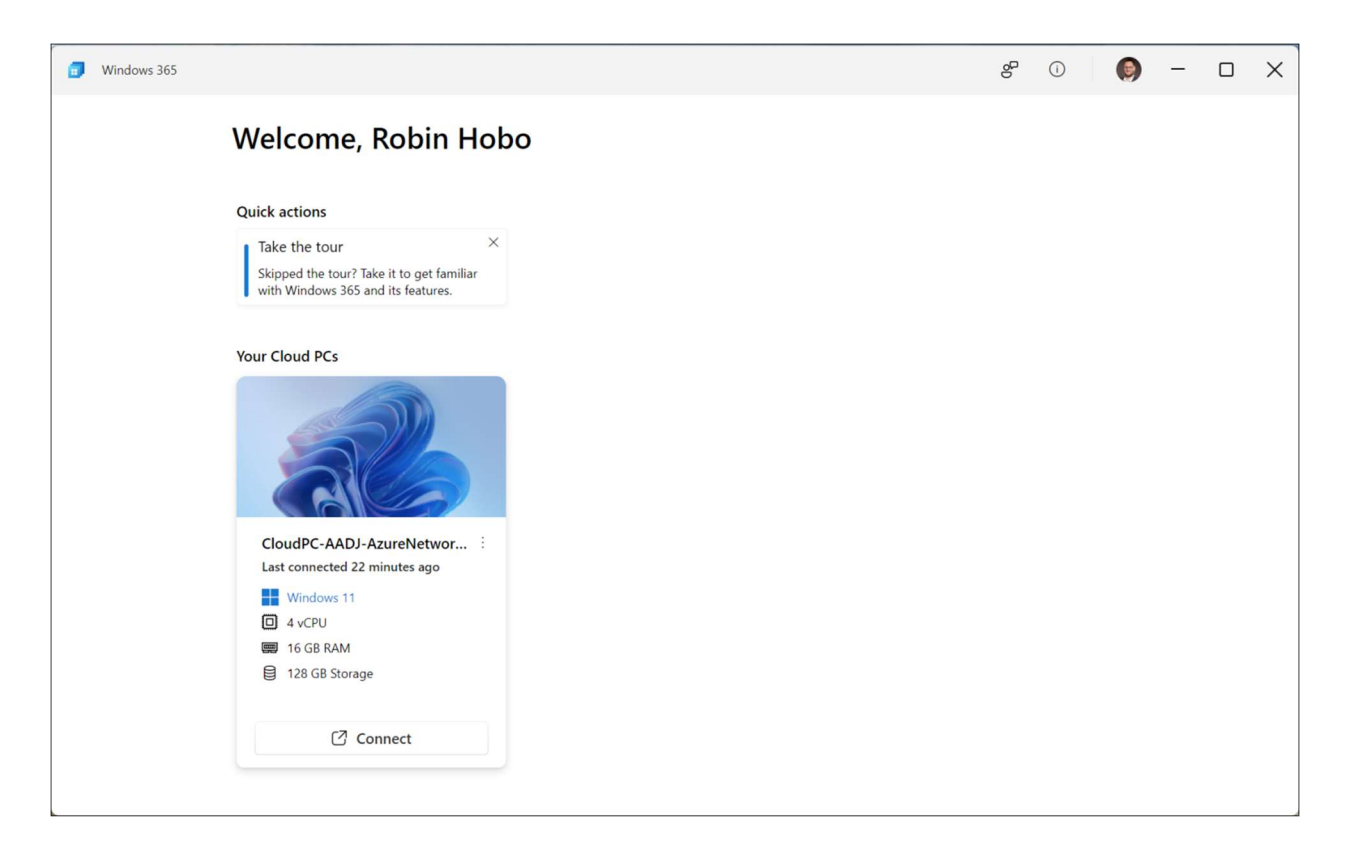

For example the new Windows 365 for Windows app you can download straight from the Windows store.

Click Connect

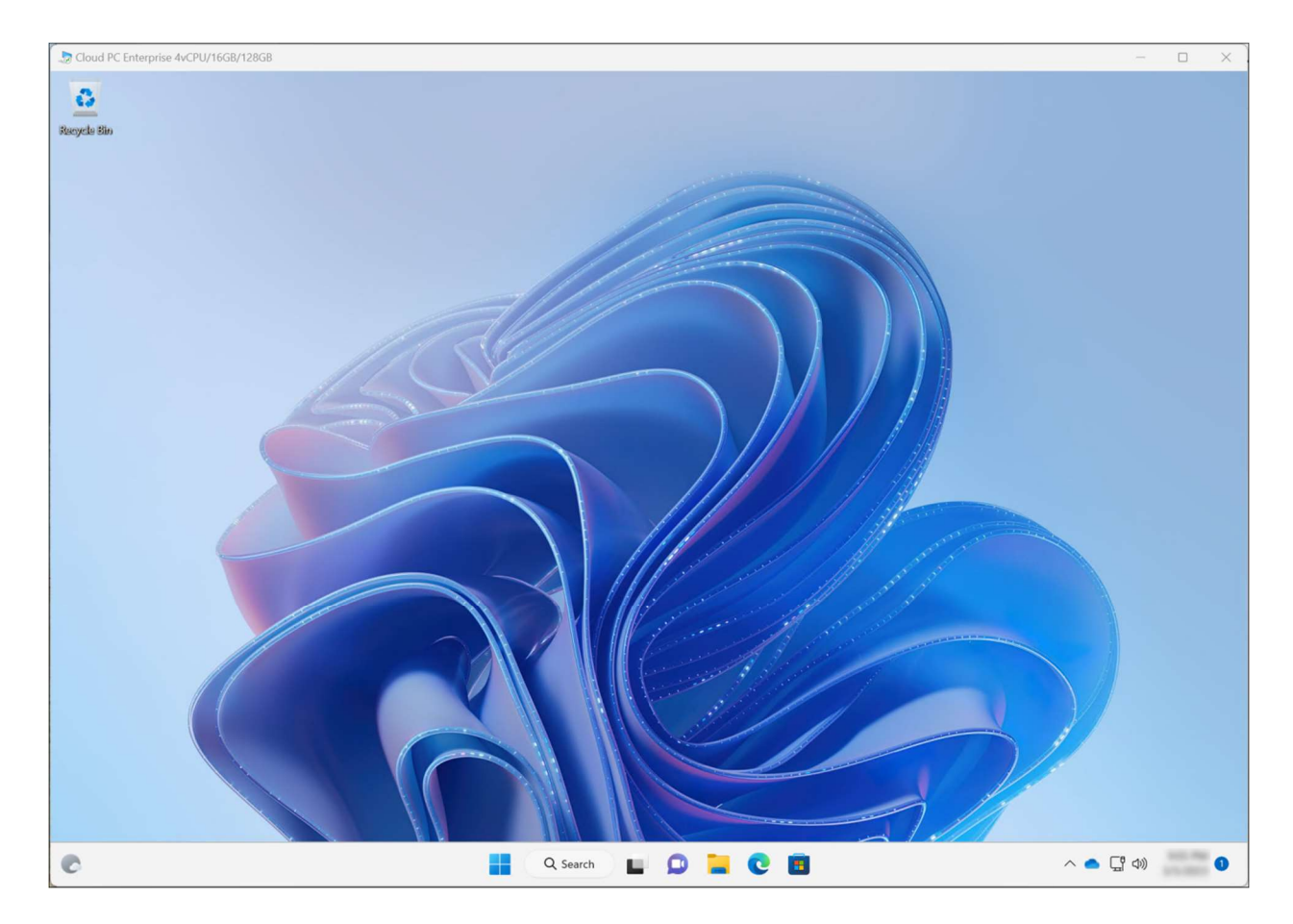

In a few second you have access to your Windows 365 Cloud PC.